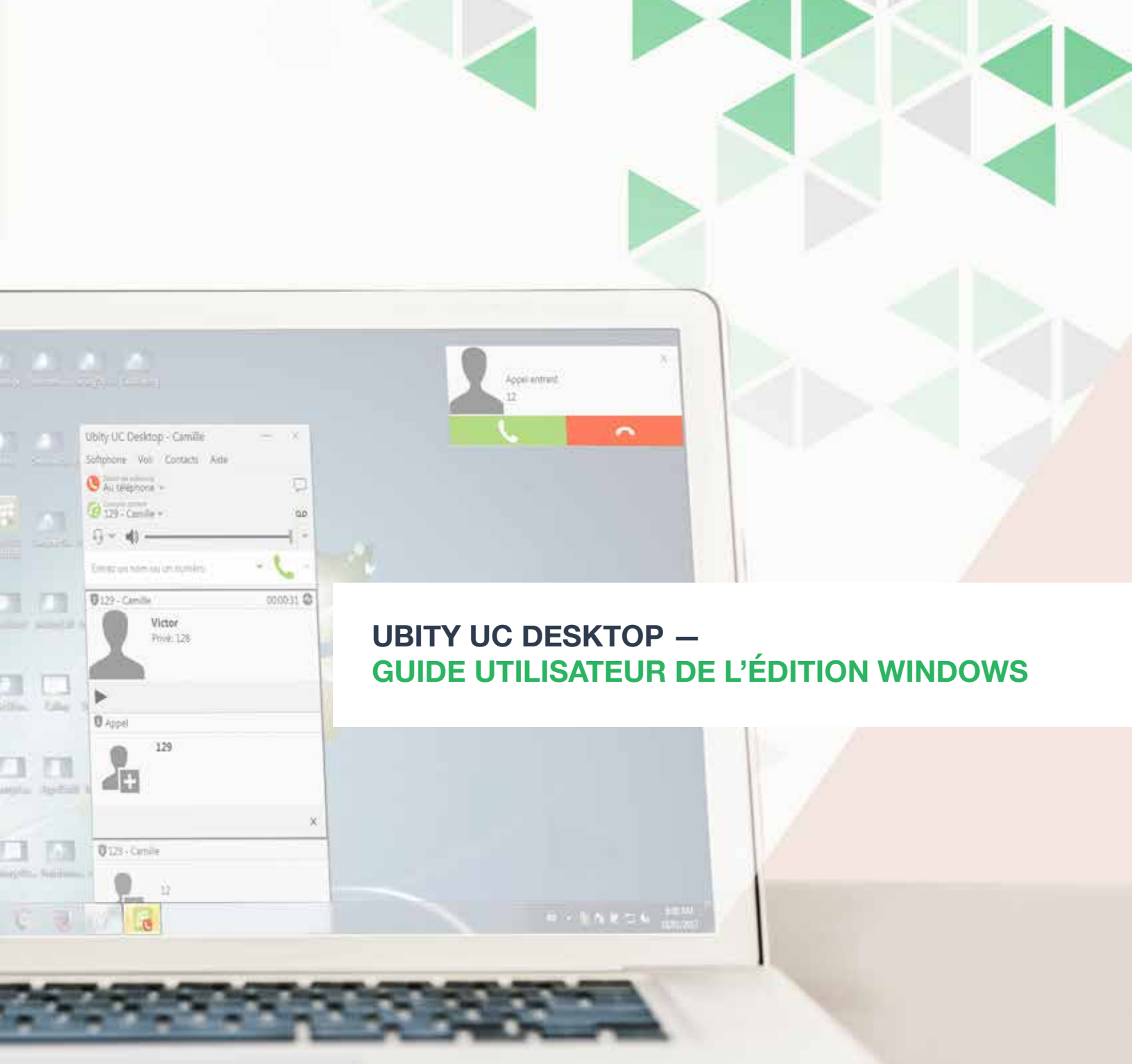

## **UBITY UC DESKTOP** Guide utilisateur de l'édition Windows – **SOMMAIRE**

| 1 – POUR DÉMARRER                                       | Page 4  |
|---------------------------------------------------------|---------|
| 1. DÉMARRER UBITY UC DESKTOP                            | Page 4  |
| 2. SE CONNECTER                                         | Page 5  |
| 3. TESTER VOTRE ÉQUIPEMENT                              | Page 6  |
| 4. PASSER UN PREMIER APPEL                              | Page 7  |
| 5. QUITTER UBITY UC DESKTOP                             | Page 8  |
| 6. VÉRIFIER LES MISES À JOUR UBITY UC DESKTOP           | Page 8  |
| 2 – PASSER DES APPELS TÉLÉPHONIQUES                     | Page 9  |
| 1. LE SOFTPHONE                                         | Page 9  |
| 2. MENU UBITY UC DESKTOP                                | Page 10 |
| 3. PASSER UN APPEL                                      | Page 11 |
| 4. GÉRER LES APPELS ENTRANTS                            | Page 14 |
| 5. GÉRER UN APPEL EN COURS                              | Page 16 |
| 6. TRANSFÉRER UN APPEL                                  | Page 17 |
| 7. GÉRER LES APPELS VIDÉO                               | Page 19 |
| 8. CONFÉRENCES TÉLÉPHONIQUES                            | Page 21 |
| 9. ENREGISTRER LES APPELS                               | Page 25 |
| 10. MESSAGERIE VOCALE                                   | Page 27 |
| 11. TRANSMETTRE LES APPELS                              | Page 28 |
| 3 – MESSAGES                                            | Page 29 |
| 1. MESSAGERIE INSTANTANÉE                               | Page 29 |
| 2. DISCUSSION DE GROUPE (MESSAGE INSTANTANÉ CONFÉRENCE) | Page 31 |
| 3. AFFICHER LES MESSAGES                                | Page 33 |
| 4. ENVOYER ET RECEVOIR DES FICHIERS                     | Page 34 |
| 4 – CONTACTS                                            | Page 36 |
| 1. AJOUTER UN CONTACT                                   | Page 37 |
| 2. GÉRER LES GROUPES                                    | Page 40 |
| 3. UTILISER LES CONTACTS                                | Page 41 |
| 4. PARTAGER SON ÉTAT DE CONNEXION                       | Page 42 |
| 5. AJOUTER LES CONTACTS À LA LISTE DES ALERTES          | Page 45 |

| 5 – HISTORIQUE                            | Page 46 |
|-------------------------------------------|---------|
| 1. ONGLET HISTORIQUE                      | Page 46 |
| 6 – DÉPANNAGE                             | Page 47 |
| 1. TESTER LE MATÉRIEL AUDIO               | Page 47 |
| 2. TESTER LA QUALITÉ AUDIO                | Page 48 |
| 3. TESTER LA QUALITÉ VIDÉO                | Page 49 |
| 7 – PRÉFÉRENCES DE CONFIGURATION          | Page 50 |
| 1. PRÉFÉRENCES – APPLICATION              | Page 50 |
| 2. PRÉFÉRENCES – ALERTES & SONS           | Page 52 |
| 3. PRÉFÉRENCES – PÉRIPHÉRIQUES            | Page 53 |
| 4. PRÉFÉRENCES – RACCOURCIS               | Page 56 |
| 5. PRÉFÉRENCES – APPELS                   | Page 57 |
| 6. PRÉFÉRENCES – EMPLACEMENTS DE FICHIERS | Page 59 |
| 8 - RACCOURCIS DE L'APPLICATION           | Page 60 |

### **1** DÉMARRER UBITY UC DESKTOP

#### **Installer Ubity UC Desktop**

Vérifier si la fonctionnalité UC est activée pour votre extension en vous connectant à l'interface Ubity, **Studio** (https://admin.ubity.com). Vous devez vous rendre dans l'onglet **Gestion**, cliquer sur **Postes téléphoniques** puis sur **Mes postes**.

Si la fonctionnalité UC n'est pas activée pour votre extension, il vous faudra contacter l'administrateur de votre compte pour qu'il fasse une demande auprès de notre support technique par courriel à l'adresse support@ubity.com.

**Attention**: L'activation de la fonctionnalité UC peut engendrer des frais mensuels supplémentaires.

Télécharger le fichier exécutable d'installation d'Ubity UC Desktop correspondant à votre ordinateur via **Install UC Software** et suivre les instructions de l'assistant d'installation.

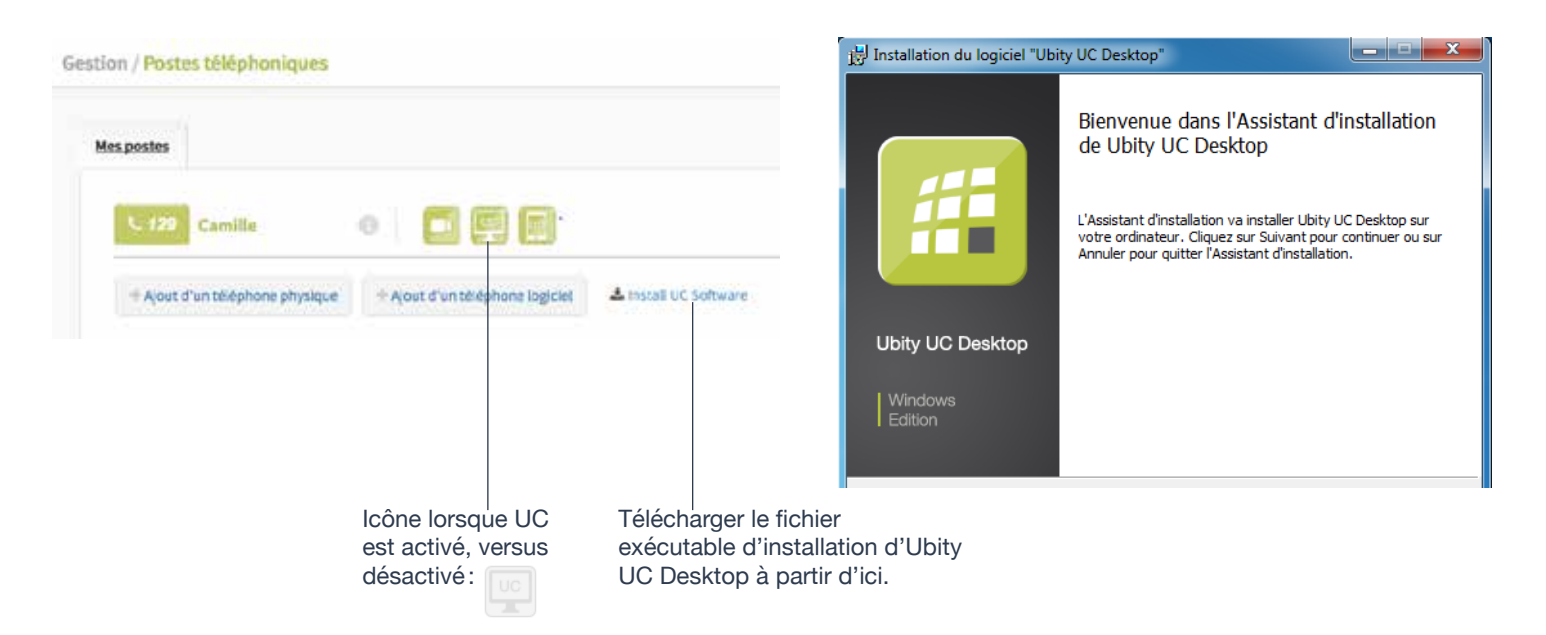

#### Démarrer Ubity UC Desktop

Démarrer Ubity UC Desktop comme tout autre programme: utiliser le menu **Démarrer de Windows** ou double-cliquer sur l'icône à partir du bureau. La boîte de dialogue **Ubity UC Desktop** s'affiche.

Icône Ubity UC Desktop-

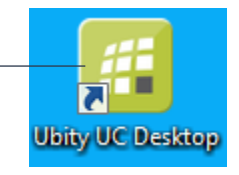

## **POUR DÉMARRER**

## 2 SE CONNECTER

Une fois que le logiciel est téléchargé et installé et que vous l'avez démarré en double-cliquant sur l'icône Ubity UC Desktop, votre identifiant et mot de passe vous seront demandés. Il s'agit du même identifiant et mot de passe que ceux que vous utilisez sur le portail de gestion en ligne d'Ubity, plus communément appelé **Studio** (studio.ubity.com).

Identifiant : identifiant utilisé pour vous connecter au portail de gestion Ubity

Mot de passe : mot de passe utilisé pour vous connecter au portail de gestion Ubity

Si vous n'avez pas encore de mot de passe, ou si vous ne vous en souvenez pas, il vous faudra en demander un nouveau en cliquant sur le lien «**Récupérer mon mot de passe**» sur la page de connexion du **Studio** (à l'adresse ci-dessus).

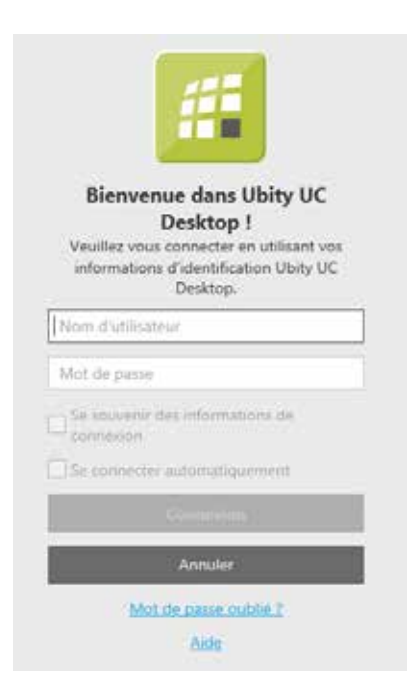

En cochant la case **Se souvenir des informations de connexion**, vous serez automatiquement connecté chaque fois que vous lancez le logiciel sans avoir à saisir à nouveau votre identifiant et mot de passe.

## **3** TESTER VOTRE ÉQUIPEMENT

Il est important de procéder à un test d'appel pour vous assurer que votre microphone, votre casque et/ou votre caméra fonctionnent correctement. Si cela n'était pas le cas, veuillez contacter votre responsable informatique pour vous aider à les configurer.

| Dépannage                                                                                            | - >                                                                                                    |
|----------------------------------------------------------------------------------------------------|----------------------------------------------------------------------------------------------------|
| 🚹 Périphérique 🔔 Audio 👍 Vidéo                                                                       | Assistance                                                                                                    |
| /ous êtes actuellement en : Mode casque                                                              |                                                                                                    |
| . Sélectionnez le micro que vous voulez<br>tiliser :                                                 | <ol> <li>Sélectionnez les haut-parleurs que vous<br/>voulez utiliser :</li> </ol>                                             |
| Périphérique de communi 🔻                                                                            | Périphérique de commu 🔻 Lire                                                                                                  |
| 2. Parlez dans le micro :                                                                            | 4. Réglez le volume à un niveau agréable :                                                                                    |
| Votre voix n'a pas été détectée. Vérifiez :<br>- Vous avez sélectionné le<br>périphérique approprié. | Si :<br>Aucum son ?                                                                                                    |
| - Le micro n'est pas en mode<br>Silencieux.                                                          | Si vous n'entendez pas de son dans les<br>haut-parleurs, vérifiez :                                                           |
| <ul> <li>Le micro est positionné près de<br/>votre bouche.</li> </ul>                                | <ul> <li>s'ils sont branchés à l'ordinateur,</li> <li>s'ils doivent être branchés à une<br/>source d'alimentation.</li> </ul> |
|                                                                                                    | <ul> <li>- s'ils sont sous tension ou si le<br/>volume doit être réglé.</li> </ul>                                            |
|                                                                                                    | Termin                                                                                                    |

## PASSER UN PREMIER APPEL

Essayer de passer des appels avec votre nouveau téléphone (page 9).

#### **Des problèmes?**

Ubity UC Desktop propose des outils pour vous aider à résoudre vos problèmes. À partir du menu, choisir **Aide** > **Dépannage** (page 47) pour accéder à ces onglets.

| Aide |                |             |
|------|----------------|-------------|
| Ai   | de             |             |
| De   | épannage       |             |
| Vé   | erifier les mi | ises à jour |
| Sa   | isir la clé de | e licence   |
| À    | propos         |             |

#### Vérifier votre caméra

Vous pouvez vérifier que votre caméra fonctionne en allant à **Préférences** > **Périphériques** > **Tester caméra**.

#### Vérifier votre microphone et haut-parleurs

Vous pouvez vérifier que votre microphone et haut-parleurs fonctionnent en allant sur l'onglet **Périphériques**. Vous pouvez régler le volume à un niveau adéquat sans avoir à passer un appel.

#### Vérifier que vous êtes connecté

Vous pouvez vérifier que vous êtes bien connecté en allant sur l'onglet **Audio**. Pendant que vous passez un appel, vous pouvez tester la qualité audio.

#### Demander au soutien technique

Si vous n'arrivez toujours pas à résoudre votre problème, rendez-vous sur l'onglet **Soutien**. Vous pouvez créer un journal de votre activité et l'envoyer au soutien technique.

### QUITTER UBITY UC DESKTOP

Pour quitter Ubity UC Desktop, choisir Softphone > Quitter ou appuyer sur Control + Q.

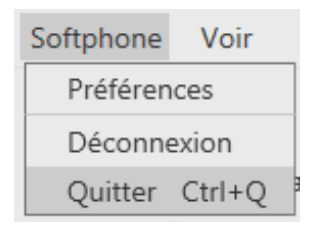

## **6** VÉRIFIER LES MISES À JOUR UBITY UC DESKTOP

Si vous êtes une entreprise, votre administrateur système doit vous exposer la politique de vérification et d'installation des mises à jour.

Pour vérifier l'existence de mises à jour d'Ubity UC Desktop, sélectionner **Aide** > **Mise à jour disponible**. La fenêtre **Nouvelle version disponible** s'affiche.

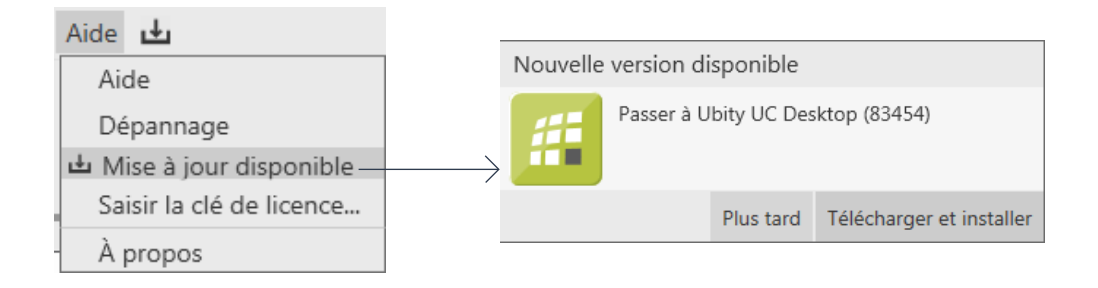

Si une nouvelle version du logiciel est disponible, vous pouvez la télécharger depuis cette fenêtre.

Si aucune nouvelle version n'est disponible, cette fenêtre vous signale que votre version est à jour.

## 2 – PASSER DES APPELS TÉLÉPHONIQUES

### LE SOFTPHONE

n

Afficher/masquer les ressources tels que les contacts et im favoris et des modules tels que les messages instantanés.

Modifier la présentation de la liste de contacts et importer des contacts

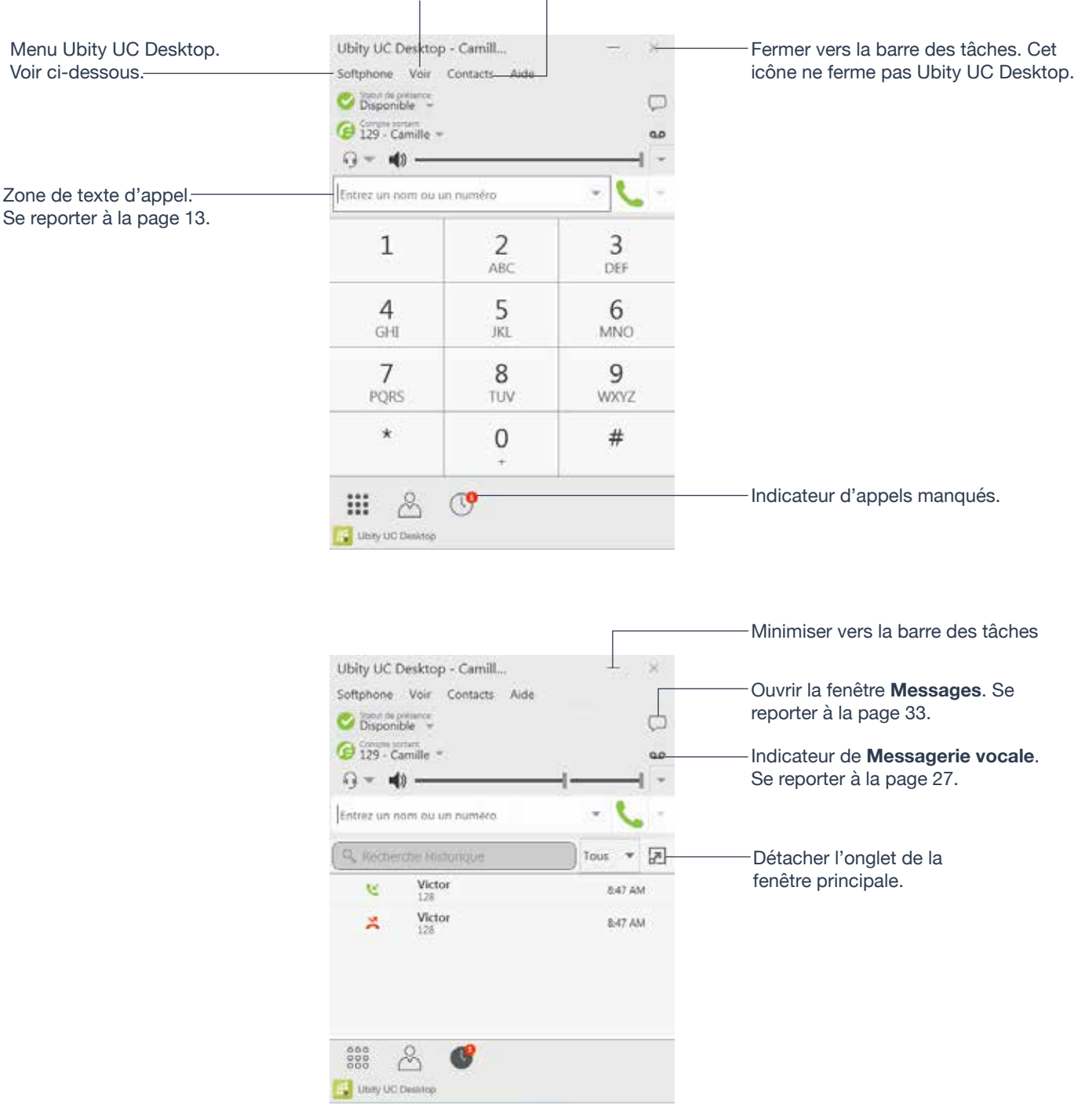

#### Softphone

#### **Préférences**

Ces paramètres gèrent la façon dont vous fonctionnez avec Ubity UC Desktop et s'appliquent à tous les comptes. Se reporter à « **Préférences de configuration** » page 52.

#### Déconnexion

Pour se déconnecter et minimiser Ubity UC Desktop vers la barre des tâches. Si vous cliquez sur l'icône Ubity UC Desktop dans la barre d'état, l'écran **Connexion** s'affiche. Cet élément de menu ne s'affichera pas si vous avez configuré Ubity UC Desktop pour qu'il n'y ait pas de connexion.

#### Quitter

Cliquer pour fermer Ubity UC Desktop. Vous pouvez aussi quitter en appuyant sur **Control** + **Q**.

#### Voir

Modifie l'apparence d'Ubity UC Desktop. Vous permet aussi d'afficher les messages (se reporter à la page 33).

#### Contacts

Vous permet d'organiser vos contacts.

#### Aide

Vous fournit l'accès à différentes fonctionnalités de services.

#### **Affichage compact**

Pour obtenir cet affichage compact, aller à Ubity UC Desktop, cliquer sur **Voir** et masquer tous les onglets (**Clavier**, **Contacts**, et **Historique**) en enlevant les crochets.

| Ubity UC Desktop - Camill          | — ×      |                                         |
|------------------------------------|----------|-----------------------------------------|
| Softphone Voir Contacts Aide       |          | Voir Contacts Aide                      |
| Statut de présence<br>Disponible 👻 | $\Box$   | Montrer Clavier                         |
| Compte sortant<br>129 - Camille 🔻  | مە       | 🖌 Afficher les contacts                 |
|                                    | <b>_</b> | <ul> <li>Afficher historique</li> </ul> |
| 5 17                               |          | ) Toujours au premier plan              |
| Entrez un nom ou un numéro         | · 📞 ·    | Messages                                |
| # Ubity UC Desiston                |          | ) Vidéo                                 |
| and an analysis                    |          |                                         |

## PASSER DES APPELS TÉLÉPHONIQUES

## **3** PASSER UN APPEL

Passer un appel comme décrit dans la table ci-dessous. L'appel sortant s'ouvre dans sa propre **fenêtre Appel** sous tout autre **fenêtre Appel existant**. Vous entendrez une sonnerie lorsque Ubity UC Desktop tente d'établir la connexion.

| Option                                                | À partir de                                               | Description                                                                                                    |
|-------------------------------------------------------|-----------------------------------------------------------|----------------------------------------------------------------------------------------------------|
| Composer                                              | <b>Clavier numérique</b><br>ou clavier de<br>l'ordinateur | <b>1</b> Composer le numéro ou l'adresse dans la zone<br>de texte de l'appel avec le <b>Clavier numérique</b> ou<br>le clavier de l'ordinateur. Pour changer les lettres<br>en chiffres, se reporter à la page 13.              |
|                                                       |                                                           | Pendant que vous composez, une suggestion<br>pour compléter l'entrée peut s'afficher. Choisissez<br>la suggestion en utilisant les touches des flèches<br><b>haut/bas</b> et la touche <b>Tab</b> , ou continuer à<br>composer. |
|                                                       |                                                           | <b>2</b> Ubity UC Desktop débute l'appel dès que vous choisissez la suggestion. Si vous ne voulez pas choisir une suggestion, terminer de composer et cliquer sur le bouton <b>Appeler</b> ou appuyer sur <b>Entrée</b> .       |
| Clic-droit sur un<br>contact ou un appel<br>précédent | Onglet <b>Contacts</b> ou<br><b>Historique</b>            | Clic-droit sur une entrée à partir de l'onglet<br>de <b>Contacts</b> ou <b>Historique</b> pour sélectionner<br><b>Appeler</b> .                                                                                                 |
| Double-cliquer sur<br>un contact                      | Onglet <b>Contacts</b>                                    | Les contacts bénéficient d'une action «double-<br>clic» qui passe un appel téléphonique audio, ou<br>démarre un message instantané.                                                                                             |
| Cliquer une fois sur<br>un contact                    | Onglet <b>Contacts</b>                                    | Passer sur le contact avec la souris pour faire<br>apparaître le bouton <b>Appeler</b> . Cliquer pour passer<br>un appel utilisant le numéro de téléphone principal<br>du contact.                                              |
| Double-cliquer sur<br>un appel précédent              | Onglet <b>Historique</b>                                  | Double-cliquer sur une entrée. Un appel audio est placé.                                                                                                    |
| Recomposer                                            | Bouton <b>Recomposer</b>                                  | <ul> <li>Lorsque la zone de texte de l'appel est vide,<br/>cliquer sur le bouton Appeler.</li> </ul>                                                                                                    |
|                                                       |                                                           | <ul> <li>Ou cliquer sur la flèche dans la zone de texte de<br/>l'appel et sélectionner un appel récent.</li> </ul>                                                                                                    |
|                                                       |                                                           | Un appel audio est placé.                                                                                                    |

| Option                          | À partir de             | Description                                                                                                    |
|---------------------------------|-------------------------|----------------------------------------------------------------------------------------------------|
| Composer                        | Clavier numérique       | 1 Si le clavier numérique n'est pas visible, cliquer<br>sur le bouton <b>Clavier</b> en bas, à gauche de la<br>fenêtre. |
|                                 |                         | <b>2</b> Cliquer sur les chiffres du clavier numérique pour composer le numéro de téléphone.                            |
|                                 |                         | <b>3</b> Cliquer sur le bouton <b>Appeler</b> ou appuyer sur <b>Entrée</b> .                                            |
| Depuis un message<br>instantané | Fenêtre <b>Messages</b> | Cliquer sur le bouton <b>Appeler</b> , en haut à droite de la fenêtre <b>Messages</b> .                                 |

#### L'icône Appeler

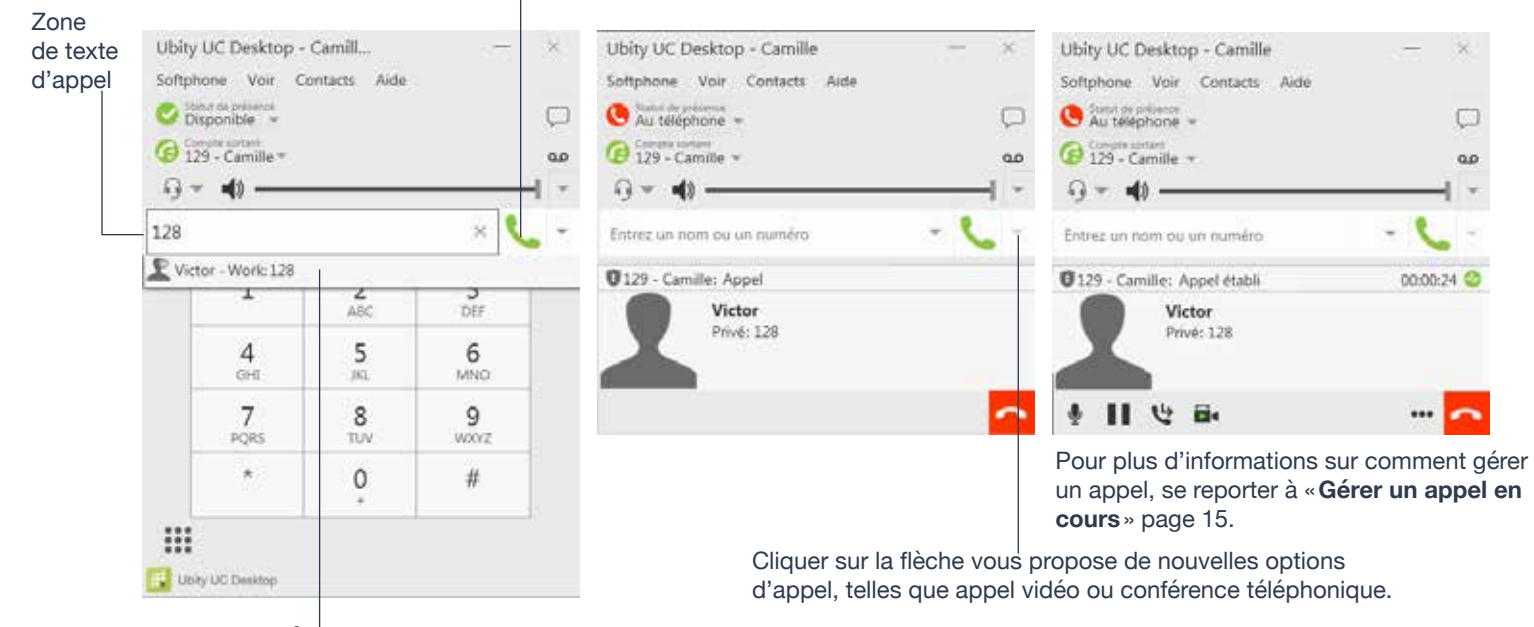

Suggestions de **Complètement automatique**. Ubity UC Desktop compose le numéro dès que vous choisissez la suggestion. Vous pouvez modifier ce comportement pour qu'Ubity UC Desktop ne compose pas le numéro avant que le bouton **Appeler** ne soit appuyé (page 51).

#### Sélectionner le compte sortant

Cette information vous concerne si vous avez plus d'un poste téléphonique avec la fonctionnalité UC configurée et activée.

Lorsque vous passez un appel, vous pouvez explicitement préciser le compte que vous souhaitez utiliser pour cet appel.

Les options de sélection du compte s'affichent uniquement si vous avez au moins deux postes téléphoniques avec la fonctionnalité UC configurés, activés et utilisés pour des appels téléphoniques.

## PASSER DES APPELS TÉLÉPHONIQUES

#### **Transformer lettres en chiffres**

Vous pouvez saisir des lettres et Ubity UC Desktop les convertira en chiffres au moment de passer l'appel:

| Activer/désactiver <b>Transformer</b><br>lettres en chiffres.                                   | Ubity UC Desktop - Camille<br>Softphone Voir Contacts Aide<br>Disponible ~<br>Campa scream<br>(2) Camille ~ |     | ×<br>Ç | Lorsque vous cliquez sur <b>Appeler</b> , le<br>panneau Appel s'ouvrira et l'appel sera<br>passé. Le panneau Appel affichera le numéro<br>de téléphone chiffré. |
|-------------------------------------------------------------------------------------------------|----------------------------------------------------------------------------------------------------|-----|--------|----------------------------------------------------------------------------------------------------|
| Composer le numéro de téléphone<br>en utilisant des chiffres et lettres, ——<br>tel que soubaité | Entrez un nom ou un numéro                                                                                  | - ( | •      | Répondre automatiquement<br>Transformer lettres en chiffres                                                                                                    |
| tel que souriaite.                                                                              | Ubity UC Desitop                                                                                            |     |        | Désactiver signal d'appel                                                                                                    |

#### Passer un autre appel

Vous pouvez passer un autre appel. Vous pouvez passer jusqu'à cinq appels en même temps avec Ubity UC Desktop.

Passer l'appel de la façon habituelle (se reporter à la page 11).

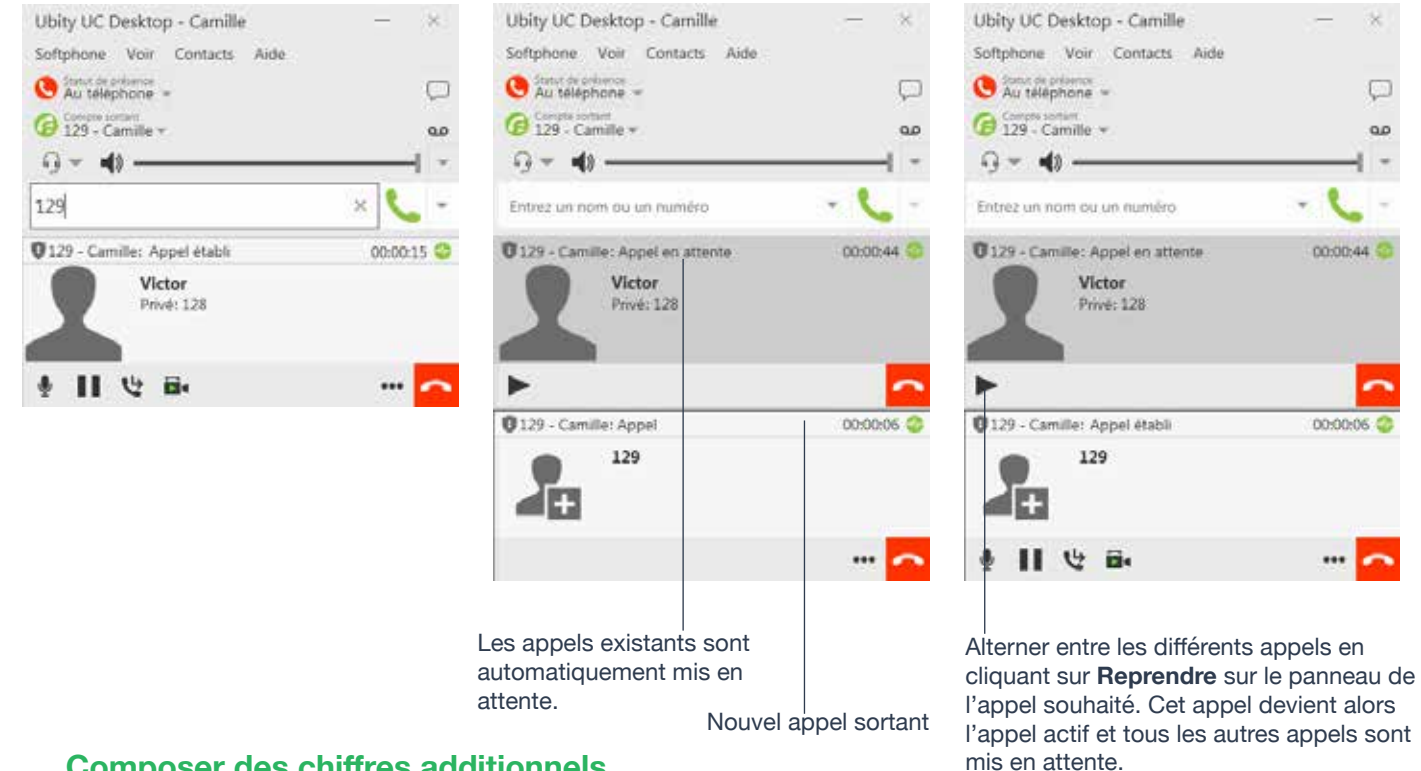

#### **Composer des chiffres additionnels**

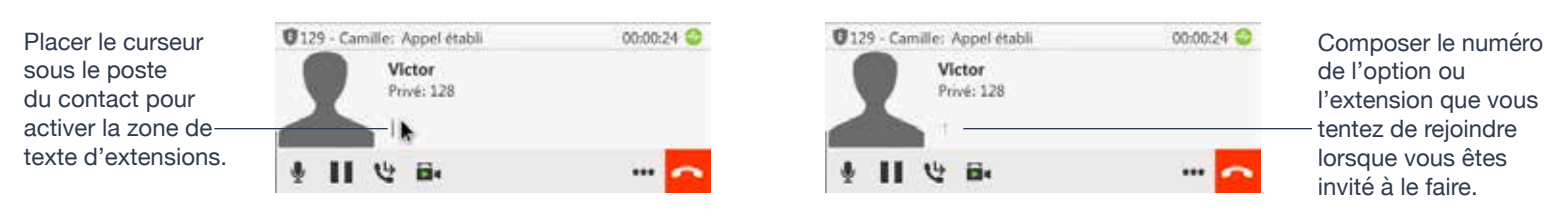

PASSER DES APPELS TÉLÉPHONIQUES

## GÉRER LES APPELS ENTRANTS

Ubity UC Desktop doit être en cours d'exécution pour pouvoir répondre aux appels entrants. Il peut être ouvert sans être en premier plan d'écran. (Si Ubity UC Desktop n'est pas en cours d'exécution, les appels entrants pourront être redirigés vers le messagerie vocale).

Le nouvel appel apparaît dans sa propre **fenêtre Appel**. De plus, la boîte de dialogue, **Alerte d'appel** s'affiche. Pour plus d'informations sur comment configurer les préférences d'alertes, se reporter à la page 52.

| Ubity UC Desktop - Camille ×<br>Softphone Voir Contacts Aide                                                                                                    |                                                                                                    |                                                                                                    |
|----------------------------------------------------------------------------------------------------|----------------------------------------------------------------------------------------------------|----------------------------------------------------------------------------------------------------|
| (2) Computer and a computer and a co | Ceci est l'alerte pour les<br>appels audio aussi bien<br>que vidéo:                                                                                                    |                                                                                                    |
| Entrez un nom ou un numéro 🛛 👻 🛩                                                                                                    | que video.                                                                                                    |                                                                                                    |
| 129 - Camille: Appel entrant                                                                                                    |                                                                                                    |                                                                                                    |
| Victor<br>Privé: 128                                                                                                    | Victor<br>Appel entrant<br>128                                                                                                    | ×                                                                                                    |
|                                                                                                    |                                                                                                    | <u>^</u>                                                                                                    |
| Ubîty UC Desktop - Camille — ×                                                                                                    | Ubity UC Desktop - Camille                                                                                                    | - ×                                                                                                    |
| Softphone Voir Contacts Aide                                                                                                    | Softphone Voir Contacts Aide                                                                                                    |                                                                                                    |
| Statut de présents<br>Disponible 👻                                                                                                    | Osponible ~                                                                                                    | Q                                                                                                    |
| G Compressonant<br>129 - Camille -                                                                                                    | @ Compressionane<br>129 - Camille *                                                                                                    | 90                                                                                                    |
| ······································                                                                                                    | ·····                                                                                                    |                                                                                                    |
| Entrez un nom ou un numéro 🛛 👻 👻                                                                                                    | Entrez un nom ou un numéro                                                                                                    | - 📞 -                                                                                                    |
| 0129 - Camille: Appel entrant                                                                                                    | 129 - Camille: Appel entrant                                                                                                    |                                                                                                    |
| Victor<br>Privé: 128                                                                                                    | Victor<br>Privé: 128                                                                                                    |                                                                                                    |
| Répondre à l'appel entrant en audio                                                                                                    | Transférer cet appel à une autre                                                                                                    |                                                                                                    |
| <br>Cliquer pour répondre. Si vous êtes sur<br>un autre appel, ce premier appel est<br>automatiquement mis en attente. Vous parlez<br>maintenant avec le nouvel interlocuteur.                                                                                                    | Ou cliquer sur <b>Transférer</b> ; une<br>zone de texte d'appel s'affiche.<br>Saisir le nom ou le numéro vers<br>lequel transférer et cliquer sur<br><b>Transférer maintenant</b> . | Ou cliquer pour rejeter<br>l'appel.<br>Votre interloctueur entendra<br>un signal occupé ou l'appel<br>pourra être redirigé vers la<br>messagerie vocale (si vous<br>avez ce service). |

#### **Réponse automatique**

**Réponse automatique** est initialement configurée pour répondre automatiquement après une sonnerie et pour ne vous envoyer que l'audio une fois que l'appel est établi. Pour modifier cette configuration, choisir **Softphone** > **Préférences** > **Appels**.

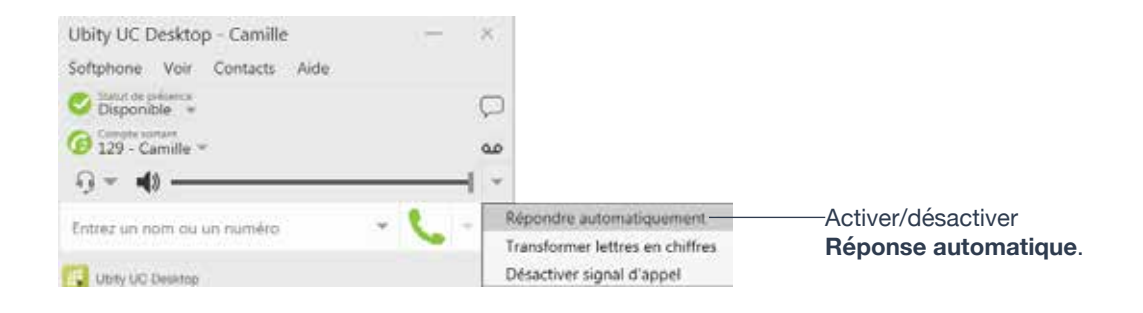

Réponse automatique s'éteint quand vous éteignez ou vous déconnectez.

#### Désactiver signal d'appel

Vous mettre en fonction **Désactiver signal d'appel** en cliquant sur cette option. Si elle est précédée d'un crochet, lorsque vous êtes sur un appel en cours, tout nouvel appel entrant ira directement sur la messagerie vocale ou sonnera occupé (pour l'appelant). De cette façon, vous ne serez pas dérangé par les appels entrants.

Vous pouvez même activer cette fonctionnalité au cours d'un appel et elle prendra effet immédiatement. L'appel s'affichera dans les **Appels manqués** dans l'onglet **Historique**.

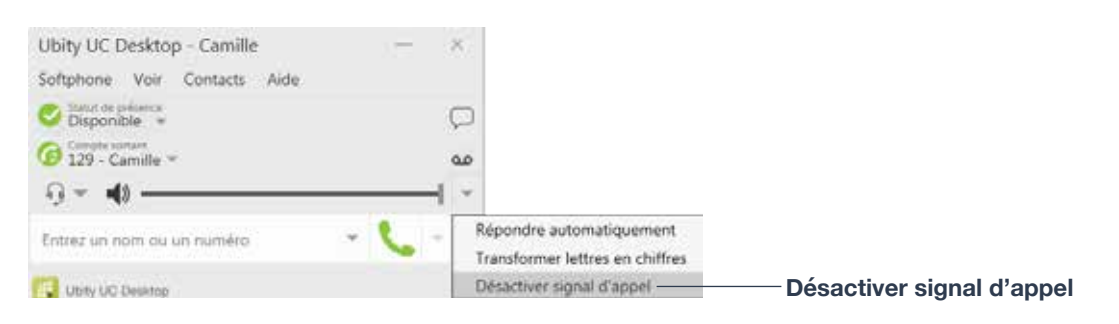

Le signal d'appel est désactivé lorsque l'option est précédée d'un crochet (pas d'interruption pendant un appel).

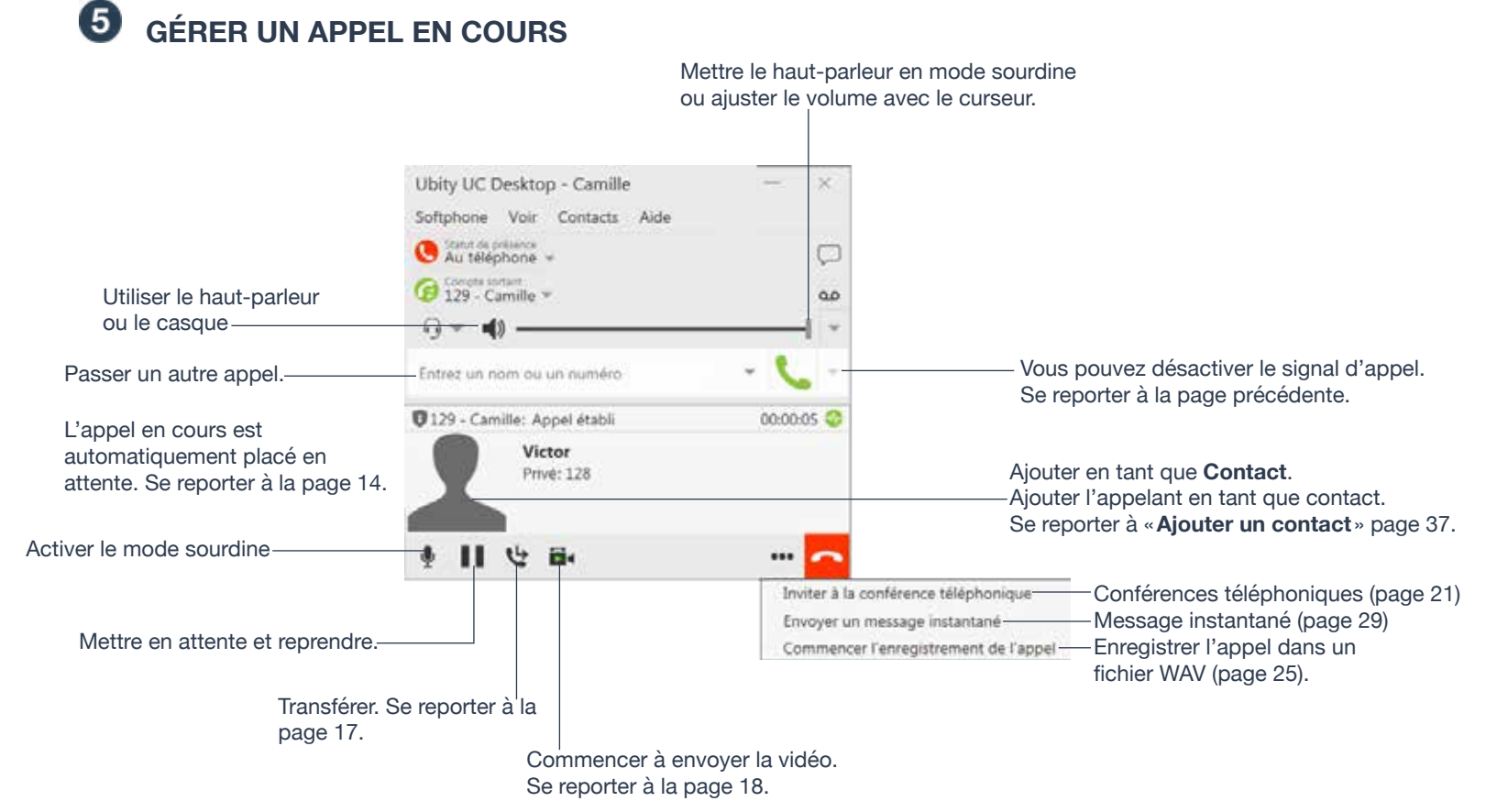

#### Mettre fin à un appel

Cliquer sur le bouton **Terminer** appel sur la **fenêtre Appel** (l'appel peut être actif ou en attente). La **fenêtre Appel** se ferme après quelques secondes.

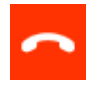

### Transfert de base (non assisté) – Transférer cet appel

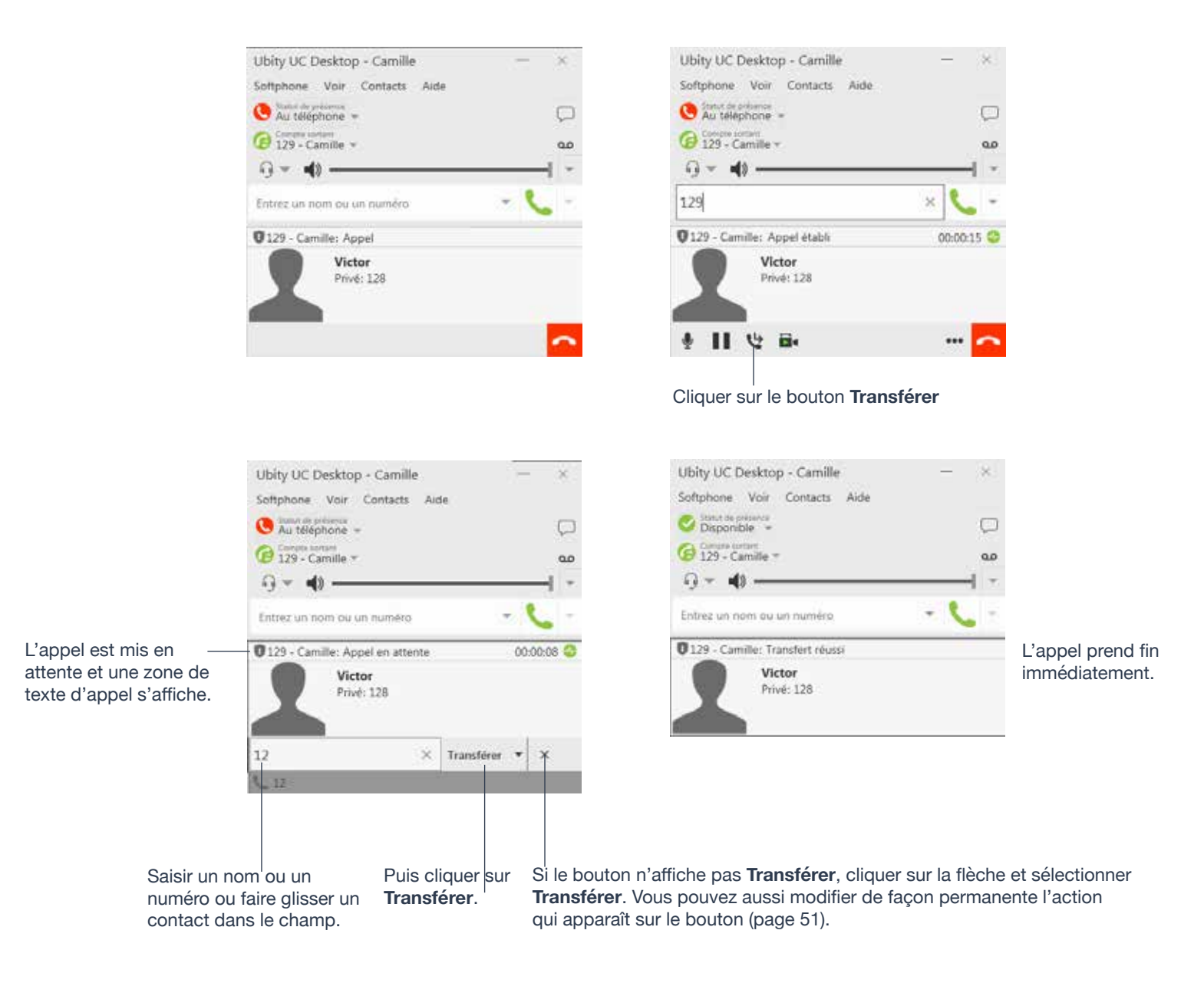

#### Transfert assisté – Appeler puis transférer

Vous pouvez d'abord parler à la cible (la personne à qui vous transférez l'appel), puis cliquer sur Transférer pour terminer le transfert.

Ubity UC Desktop - Camille

Softphone Voir Contacts Help

![](_page_17_Picture_2.jpeg)

![](_page_17_Picture_3.jpeg)

L'appel est mis en attente et une zone de texte d'appel s'affiche.

Si le bouton n'affiche pas «Appeler d'abord », cliquer sur la flèche et sélectionner Appeler d'abord. Vous pouvez modifier les préférences afin que cette option apparaisse sur le bouton. Se reporter à la page 50.

Saisir un nom ou un numéro ou faire glisser un contact dans le champ, puis cliquer sur Appeler d'abord.

Ubity UC Desktop appelle la nouvelle personne.

Lorsque l'autre personne répond, le bouton Transférer est actif.

![](_page_17_Picture_8.jpeg)

appel et revenir au premier appel.

Ou, si l'autre personne ne souhaite pas prendre l'appel, cliquer sur Annuler et reprendre le premier appel.

Lorsque vous êtes prêt, cliquer sur-

Transférer. La fenêtre Appel se ferme.

#### Passer un appel vidéo

Les appels passés avec Ubity UC Desktop peuvent fonctionner sans caméra vidéo mais une caméra est nécessaire pour permettre aux autres participants de voir votre image. Ubity UC Desktop fonctionne avec la plupart des caméras USB. Cette option doit être activée dans le portail de gestion en ligne d'Ubity, **Studio**, sous les paramètres de poste.

#### À partir du tableau de bord

![](_page_18_Figure_4.jpeg)

#### À partir de la liste de Contacts ou de l'Historique

![](_page_18_Picture_6.jpeg)

### Ajouter la vidéo

Si vous avez une caméra, vous pouvez ajouter la vidéo à un appel qui a débuté en tant qu'appel audio.

![](_page_19_Picture_2.jpeg)

votre vidéo.

Cliquer sur **Démarrer vidéo** dans la **fenêtre Appel**. Lorsque vous ajoutez la vidéo, l'autre participant pourra (ou non) choisir de vous envoyer sa vidéo.

#### L'autre participant ajoute la vidéo

Si l'autre participant démarre sa vidéo, votre fenêtre vidéo s'ouvrira automatiquement et la vidéo sera lancée. Vous pouvez commencer à envoyer votre propre vidéo si souhaité (et si vous avez une caméra) en cliquant sur **Démarrer vidéo** (

#### Mettre sur pause / reprendre la vidéo

Cliquer sur **Arrêter vidéo** dans la **fenêtre Appel** ou fermer la fenêtre de vidéo pour arrêter l'envoi de votre vidéo. Cliquer sur **Démarrer vidéo** pour reprendre l'envoi de votre vidéo; la fenêtre de vidéo s'ouvrira à nouveau.

Afficher en plein écran-

![](_page_19_Picture_11.jpeg)

Cliquer pour configurer la caméra.

## PASSER DES APPELS TÉLÉPHONIQUES

Pour afficher en plein écran, passer votre souris au-dessus de la fenêtre de vidéo et cliquer sur l'icône doubleflèche ou appuyer sur **F11** lorsque la fenêtre est active.

## 8 CONFÉRENCES TÉLÉPHONIQUES

#### Démarrer une conférence téléphonique

Vous pouvez démarrer une conférence téléphonique :

- en créant une conférence téléphonique à partir du tableau de bord,
- en ajoutant des participants à un appel établi, ou
- en ayant deux appels en cours et en les fusionnant en une conférence téléphonique.

#### À partir du tableau de bord

![](_page_20_Figure_7.jpeg)

composant ou sélectionnant à partir de la liste de recomposition.

![](_page_20_Picture_9.jpeg)

![](_page_20_Picture_10.jpeg)

Cliquer sur la flèche et choisir Démarrer une conférence téléphonique puis cliquer sur Ajouter.

### À partir d'un appel en cours

### À partir d'un appel établi

![](_page_21_Picture_2.jpeg)

#### À partir de deux appels établis

![](_page_21_Figure_4.jpeg)

| Ubity UC Desktop - Camille              | — ×          |                                                             |
|-----------------------------------------|--------------|-------------------------------------------------------------|
| Softphone Voir Contacts Aide            |              |                                                             |
| C france de présence +                  | $\Box$       |                                                             |
| 129 - Camille *                         | مە           |                                                             |
| 0 = <b>4</b> )                          | · ~          |                                                             |
| Entrez un nom ou un numéro              | - 📞 -        |                                                             |
| Conférence téléphonique : 3 participant | s 00:00:23 😳 |                                                             |
| 129 Séparer<br>Terminer appel           |              | Cliquer sur la flèche pour le <b>Menu de participants</b> . |
| Victor V<br>Privé: 128                  |              |                                                             |
| ∳ <b>   B</b> •                         |              |                                                             |

#### Ajouter plus de participants

Vous pouvez ajouter plus de participants à une conférence existante des façons suivantes :

• Clic-droit sur un contact ou un élément de l'historique pour choisir **Ajouter à la** conférence téléphonique.

• Dans le panneau de la conférence téléphonique, cliquer sur **Inviter à la conférence** téléphonique, saisir un nom puis cliquer sur **Ajouter**.

• Ajouter à un appel distinct qui ne fait pas partie de la conférence téléphonique : dans la **fenêtre Appel** de l'appel individuel, cliquer sur la flèche et choisir **Fusionner les appels**. Cet appel sera ajouté à la conférence téléphonique.

#### Enregistrer une conférence téléphonique

Cliquer sur le bouton **Plus** (trois points) pour faire apparaître le menu **Démarrer enregistrement d'appel**. Se reporter à la page 25 pour plus d'informations.

#### Envoyer un message instantané

Cliquer sur la flèche affichée à côté du nom du participant et choisir **Envoyer un message instantané**.

#### **Retirer un participant**

Pour retirer un participant de la conférence, cliquer sur la flèche à droite de son nom et sélectionner **Séparer**. L'appel devient un appel à part.

### PASSER DES APPELS TÉLÉPHONIQUES

#### Terminer la conférence

Pour mettre fin à la conférence, cliquer sur le bouton **Terminer appel** à partir du menu de la conférence.

#### Suspendre la conférence

Pour suspendre la conférence, choisir **Mise en attente** dans le menu de la conférence. Tous les participants sont mis en attente.

Si vous avez besoin de parler avec l'un des participants de la conférence séparément, séparer cette personne de la conférence, désactiver la mise en attente pour cette personne. Lorsque vous avez terminé, fusionner le participant avec la conférence.

#### **Vidéoconférences**

Les appels passés avec Ubity UC Desktop peuvent fonctionner sans caméra vidéo mais une caméra est nécessaire pour permettre aux autres participants de voir votre image. Ubity UC Desktop fonctionne avec la plupart des caméras USB (Cette option doit être activée dans **Studio**).

![](_page_23_Picture_7.jpeg)

«**Vidéo** » à côté du nom du contact signifie que cette personne est en mode vidéo; autrement, elle ne l'est pas. Pour remédier à cette situation, arrêter la vidéo et la redémarrer à nouveau. La vidéo sera envoyée à tous les participants.

![](_page_23_Picture_9.jpeg)

 Fermer la fenêtre vidéo met fin à l'envoi de vidéo.

Mode sourdine

Lorsque vous activez le mode sourdine pendant un appel vidéo, vous pouvez aussi vouloir arrêter l'envoi de vidéo en cliquant sur **Arrêter vidéo**.

#### Ajouter la vidéo à une conférence

Lorsque vous démarrez une conférence à partir d'appels établis, la vidéo est incluse automatiquement si elle est activée dans au moins l'un des appels. La vidéo est envoyée à tous les participants.

Lorsque vous démarrez une conférence à partir de zéro, la vidéo n'est pas activée. Vous pouvez ouvrir votre fenêtre vidéo et choisir d'ajouter la vidéo à tout moment. La vidéo est envoyée à tous les participants.

#### Partage de la vidéo

L'hôte de la conférence (la personne qui démarre la conférence) est l'hôte de toutes les autres vidéos. Tout ce que l'hôte de la conférence reçoit sera automatiquement envoyé aux autres participants.

Si l'hôte de la conférence met la vidéo sur pause ou l'arrête, les autres participants ne recevront plus de vidéo.

## PASSER DES APPELS TÉLÉPHONIQUES

## **ENREGISTRER LES APPELS**

Vous pouvez enregistrer la partie audio d'appels individuels ou de conférences téléphoniques. L'enregistrement sera sauvegardé sous la forme d'un fichier **WAV** sur votre ordinateur.

l'indicateur clianote

| Ukitu UC Dashtan - Camilla   | ~           |                                  |                                         |                                 |                                        |                                            |
|------------------------------|-------------|----------------------------------|-----------------------------------------|---------------------------------|----------------------------------------|--------------------------------------------|
| Obity OC Desktop - Camilie   |             |                                  | Ubity UC Desktop - C                    | amilie                          |                                        |                                            |
| Softphone Voir Contacts Aide | 1000        |                                  | Softphone Voir Cor                      | tacts Aide                      |                                        |                                            |
| S Au téléphone 👻             | $\Box$      |                                  | 🤒 Au téléphone =                        |                                 | 9                                      |                                            |
| G 129 - Camille *            | مە          |                                  | 129 - Camille *                         |                                 | ŝ                                      |                                            |
| Q = 4)                       |             |                                  | 9 × • •                                 |                                 | - 1 -                                  |                                            |
| Entrez un nom ou un numéro   |             |                                  | Entrez un nom ou un nu                  | iméro                           | - C -                                  |                                            |
| 0129 - Camille: Appel établi | 00:00:05    |                                  | 129 - Camille: Appel                    | établi                          | <ul> <li>00:00:05 😂</li> </ul>         |                                            |
| Victor                       |             |                                  | Victor<br>Privé: 12                     | 8                               |                                        |                                            |
| Privé: 128                   |             |                                  |                                         |                                 |                                        |                                            |
|                              |             |                                  | A 11 11 E                               |                                 |                                        |                                            |
| · II · · · ·                 |             |                                  | * 11 C D4                               |                                 |                                        |                                            |
| The District of Theatree     | Inviter à l | a conférence téléphonique        | Unity UC Desktop                        |                                 | Inviter à la confe<br>Envirver un mes  | erence teléphonique                        |
| out of teams                 | Envoyer     | in message instantané            |                                         |                                 | Arrêter l'enregis                      | trement de l'appel                         |
| Cliquer pour démarrer        | Commen      | cer l'enregistrement de l'appel  |                                         |                                 |                                        |                                            |
| l'enregistrement             |             |                                  |                                         | L'enregistre                    | ment se termine                        |                                            |
|                              |             |                                  |                                         |                                 |                                        |                                            |
|                              |             |                                  |                                         | Pour arrêter                    | d'enregistrer m                        | ais poursuivre                             |
| La boîte de<br>dialogue pr   | écise où    | Sauvegarder l'enregistremen      | t de l'appel 🛛 🚿                        | l'appel, cliqu<br>de l'indicate | uer sur le boutor<br>eur ou cliquer su | n carré à côté<br>r <b>Plus</b> et choisir |
| l'enregistrement a été       |             | Nom d'enregistrement: Victor Bri | Arrêter l'enregistrement de l'appel     |                                 | e l'appel.                             |                                            |
| sauvegardé                   |             | Sauvegardé dans: C(Users)        |                                         |                                 |                                        |                                            |
|                              |             | Ne plus afficher ce message.     |                                         |                                 |                                        |                                            |
|                              |             |                                  | Ouvrir dossier                          |                                 |                                        |                                            |
|                              |             |                                  | 2.2.2.2.1.1.1.1.1.1.1.1.1.1.1.1.1.1.1.1 |                                 |                                        |                                            |

#### Fichiers créés lors de l'enregistrement d'une conférence téléphonique

Plusieurs fichiers peuvent être créés selon comment et quand vous démarrez un enregistrement.

Si vous commencez à enregistrer une conférence téléphonique à partir de son début, l'enregistrement continuera jusqu'à ce que la conférence prenne fin. Un fichier sera généré.

Si vous séparez un participant du reste de la conférence enregistrée et avez un appel individuel, l'enregistrement se poursuivra jusqu'à ce que cet appel individuel prenne fin. Deux fichiers seront générés: un pour la conférence téléphonique et un autre pour l'appel individuel. Si vous êtes déjà en cours d'enregistrement d'un appel individuel :

• Après avoir fusionné les appels individuels pour former une conférence, tous les enregistrements individuels seront arrêtés et un nouvel enregistrement sera créé pour la conférence nouvellement créée.

• Après avoir fusionné les appels individuels dans une conférence déjà existante, tous les enregistrements individuels seront arrêtés. Si la conférence téléphonique était en cours d'enregistrement avant la fusion, l'enregistrement de la conférence existante se poursuivra.

Par exemple, si vous enregistrez deux appels individuels et les fusionnez, trois fichiers seront générés: un pour la conférence téléphonique et deux pour les appels individuels avant la fusion.

| Ubity UC Desktop - Camill          | — ×         |                            |
|------------------------------------|-------------|----------------------------|
| Softphone Voir Contacts Aide       |             |                            |
| Statut de présence<br>Disponible 👻 | $\subseteq$ |                            |
| Compte sortant<br>129 - Camille 💌  | 0           | lcône de messagerie vocale |
| ·] ▼ ■)                            | ——I `       |                            |
| Entrez un nom ou un numéro         | - 6         |                            |
| # Ubity UC Desktop                 |             |                            |

Vous pouvez cliquer sur l'icône de la messagerie à partir du clavier numérique pour être automatiquement connecté à votre messagerie vocale et écouter vos messages.

![](_page_27_Figure_1.jpeg)

Pendant un appel entrant, cliquer sur le bouton **Transmettre** pour faire suivre l'appel à une autre personne.

Ubity UC Desktop - Camille Softphone Voir Contacts Aide O Disponible \* 0 B 129 - Camille \* 00 9- A)-Entrez un nom ou un numero 0129 - Camille: Appel entrant Victor Privé: 128 12 х Transmettre X Composer le numéro vers lequel vous souhaitez transférer l'appel

et cliquer sur Transmettre.

## **1** MESSAGERIE INSTANTANÉE

#### Envoyer un message instantané

1 Vous pouvez envoyer un message instantané à un contact de votre entreprise qui utilise Ubity UC Desktop ou Mobile.

| À partir de l'onglet Contacts       | Faire un clic-droit sur le contact et choisir <b>Envoyer message</b><br>instantané.                                     |
|-------------------------------------|----------------------------------------------------------------------------------------------------|
|                                     | Ou cliquer sur l'icône de message instantané qui s'affiche à droite du contact.                                         |
| Appel en cours                      | Si la personne est un contact, choisir <b>Envoyer message</b><br><b>instantané</b> à partir du menu du panneau d'appel. |
| Conférence téléphonique en<br>cours | Si la personne est un contact, choisir <b>Envoyer message</b><br><b>instantané</b> à partir du menu des participants.   |
| À partir de la fenêtre<br>Messages  | Cliquer sur l'icône <b>Nouvelle conversation</b> à côté du champ <b>Recherche</b> et saisir un nom ou numéro.           |

2 Composer le message. Celui-ci peut comprendre des émoticons et être formaté (**Control** + **B**, **Control** + **I**, **Control** + **U**) tel que souhaité.

Pour ajouter un retour à la ligne dans le message, utiliser **Shift** + **Entrée**. (Vous pouvez contrôler le comportement d'**Entrée** ou **Shift** + **Entrée** sur le panneau **Softphone** > **Préférences** > **Application**.)

|                                                         | Ubity UC Desktop - Camille                                                   | ×             |
|---------------------------------------------------------|------------------------------------------------------------------------------|---------------|
|                                                         | Stant de pr<br>Disponib<br>Construer<br>129 - Ca<br>Toujours au premier plan | , 0<br>1<br>1 |
| Cliquer ici pour ouvrir la<br>fenêtre <b>Messages</b> . | Entrez un no Vidéo                                                           | ¥             |

#### 3 Cliquer sur l'icône Envoyer.

![](_page_29_Picture_1.jpeg)

#### Recevoir un message instantané

Lorsqu'un message instantané est reçu, soit la fenêtre **Messages**, soit une **Alerte d'appel** s'affiche. (Pour choisir quelle fenêtre s'affiche, choisir **Softphone** > **Préférences** > **Alertes et sons**)

| Alerte Nouveau message:                       | Ubity UC Desktop - Camill                                                                                                    | - × |
|-----------------------------------------------|----------------------------------------------------------------------------------------------------|-----|
|                                               | Softphone Voir Contacts Aide                                                                                                    |     |
| Benoit dit : X<br>Message instantané<br>Salut | <ul> <li>Statut de présence</li> <li>Disponible</li> <li>Compte sortant</li> <li>129 - Camille</li> <li>T</li> <li>T</li> <li>T</li> <li>T</li> <li>T</li> <li>T</li> </ul> |     |
|                                               | Ibity UC Desktop                                                                                                    |     |
|                                               |                                                                                                    |     |

Indicateur de **Nouveau message**. Cliquer sur l'icône pour visualiser.

## **2** DISCUSSION DE GROUPE (MESSAGE INSTANTANÉ CONFÉRENCE)

Les discussions de groupe vous permettent d'échanger des messages instantanés avec un groupe de personnes au cours d'une même session.

Il n'y a pas de limite au nombre de participants à une discussion de groupe.

#### Démarrer une discussion de groupe

- 1 Ouvrir la fenêtre Messages
- 2 Ajouter les destinataires que vous souhaitez inclure à la discussion de groupe.

**3** Composer un message et cliquer sur l'icône **Envoyer**. Une fois qu'une discussion est démarrée (le premier message a été envoyé), vous ne pourrez ni ajouter ni supprimer de participants.

Sélectionner les contacts souhaités. Les contacts doivent être en ligne.

![](_page_30_Picture_8.jpeg)

| Messag | ges                       |       |       |                |                   |     | _          | $\times$ |
|--------|---------------------------|-------|-------|----------------|-------------------|-----|------------|----------|
| OL RO  | cheichei Meis.            | Œ     | 9     | François. Bend | olt, Ellinyi, Jer | 119 |            |          |
| ¢,     | François, Benoît<br>Salat | 90.00 |       |                |                   |     | 834<br>1-1 |          |
|        |                           |       | Corpo | ne ressige     |                   |     | , U        | (#)      |

Composer un message d'invitation et cliquer sur l'icône **Envoyer**.

Une fois qu'une discussion est démarrée (le premier message a été envoyé), vous ne pourrez ni ajouter ni supprimer de participants.

#### Gérer une discussion de groupe

![](_page_30_Picture_13.jpeg)

#### Quitter une discussion de groupe

**Vous déconnecter** vous permet de quitter toutes les sessions actives de discussions de groupe. La session se poursuit avec les participants restants. Une fois que vous quittez une discussion de groupe vous ne pourrez rejoindre la session. Le fil dans la fenêtre **Messages** devient inactif (grisé); vous pourrez accéder à l'historique de la discussion mais ne pourrez plus y participer ni télécharger les messages non lus.

Supprimer une discussion de groupe à partir de la fenêtre **Messages** vous permet aussi de quitter la session mais vous perdrez l'historique de la discussion.

## AFFICHER LES MESSAGES

Pour afficher votre activité récente de messagerie instantanée pour tout contact, discussion de groupe ou session de salle de discussion, effectuer l'une des actions suivantes :

- Cliquer sur l'icône de la fenêtre Messages:
- Cliquer sur Shift + Control + M.
- · À partir de la barre de menu, choisir Voir > Messages.

![](_page_32_Picture_5.jpeg)

![](_page_32_Picture_6.jpeg)

Clic-droit pour sauvegarder ou supprimer une conversation.

La session peut apparaître grisée. Généralement, cela signifie que le compte utilisé pour la session n'est pas inscrit ou que la discussion de groupe est terminée.

## **4** ENVOYER ET RECEVOIR DES FICHIERS

#### **Envoyer des fichiers**

Choisir l'une des actions suivantes:

- Faire un clic-droit sur un contact et choisir **Envoyer fichiers**; une boîte de dialogue standard s'ouvre. Sélectionner les fichiers à envoyer et cliquer sur **Ouvrir**.
- Faire glisser un dossier dans la session de message instantané de la fenêtre Messages.

La boîte de dialogue **Transfert de Fichiers** apparaît avec un message «**Attente de l'acceptation**». Pour annuler l'envoi des fichiers avant que le destinataire ne les récupère, cliquer sur **Annuler**.

![](_page_33_Picture_6.jpeg)

#### **Recevoir des fichiers**

![](_page_33_Picture_8.jpeg)

Le fichier est sauvegardé à l'endroit précisé dans l'onglet **Préférences** > **Emplacement de fichiers**.

| Préférences                                    |                            |                          |           |        | ×       |
|------------------------------------------------|----------------------------|--------------------------|-----------|--------|---------|
| Application<br>Sons et Alerte<br>Périphériques | Emplacement de fichiers    |                          |           |        |         |
| Touches de raccourci<br>Appels                 | Dossier d'enregistrement : | C:\Users\root\Documents  | Paecourir | Ouvrir | dossier |
| Emplacement de fichiers                        | Transfert de fichiers :    | C-(Users/root)/Documents | Parcourir | Ouvrir | dossier |
|                                                |                            |                          |           | ОК     | Annuler |

#### 4 – CONTACTS

L'onglet **Contacts** affiche vos contacts. Chaque contact est affiché avec ses informations de présence et des icônes pour un appel ou envoi de message en un clic.

Si l'onglet **Contacts** ne s'affiche pas, aller à la barre de menu et choisir **Voir** > **Afficher les Contacts**.

Les contacts sont habituellement organisés en groupes. Ubity UC Desktop propose des groupes prédéfinis. Vous pouvez ajouter d'autres groupes si vous le souhaitez.

![](_page_35_Picture_4.jpeg)

Vous pouvez modifier les informations et la présentation de la liste de contacts : à partir du menu principal, choisir **Contacts** et configurer les options souhaitées.

| Ubity UC Desktop    | - Camille —                                      |   | 8.  |
|---------------------|--------------------------------------------------|---|-----|
| Softphone Voir      | Contacts Aide                                    |   |     |
| Disponible          | Nouveau groupe                                   | 1 |     |
| Compte sortant      | Ajouter un contact                               |   | 1   |
| 129 - Camille *     | <ul> <li>Afficher contacts hors ligne</li> </ul> |   | 0.0 |
| 9 · • •             | <ul> <li>Afficher groupes</li> </ul>             | H | ٣   |
| Entroy un nom ou un | Trier par nom                                    |   |     |
| Entrez un nom ou u  | Trier par statut en ligne                        | • |     |
|                     | Réduire tous les groupes                         |   |     |
|                     | Développer tous les groupes                      |   |     |

## AJOUTER UN CONTACT

#### Ajouter un contact en utilisant une adresse existante

Vous pouvez ajouter un contact en récupérant des informations existantes :

- Si vous êtes sur un appel avec une personne qui n'est pas dans vos contacts, cliquer sur le bouton **Ajouter aux contacts** du **panneau d'appel**.
- Dans l'onglet **Historique**, sélectionner une entrée qui n'est pas un contact. Faire clic-droit et choisir **Ajouter en tant que contact**.

La boîte de dialogue **Profil du contact** s'affiche. Remplir les champs comme souhaité et appuyer sur **OK**.

#### Ajouter un contact manuellement

Cliquer sur 🕹 , ou faire un clic-droit sur un groupe et choisir **Ajouter contact au groupe**. La boîte de dialogue **Profil du contact** s'affiche.

| Profil du contact  |                                       | — ×         |                                                      |
|--------------------|---------------------------------------|-------------|------------------------------------------------------|
| <b>.</b>           | Présence principale : Auron           |             |                                                      |
| Groupe : Amis      | Numéro de téléphone principal ) Aucun |             |                                                      |
| Contact            |                                       | $\odot$     |                                                      |
|                    | Softphone 💌                           |             | Pour saisir un numéro de     téléphone, sélectionner |
|                    |                                       | Ajouter     | son type, entrer le                                  |
| *Nom d'affichage : |                                       |             | numéro puis cliquer sur <b>Ajouter</b> .             |
| Prénom :           |                                       |             |                                                      |
| Nom :              |                                       |             |                                                      |
|                    |                                       | Supprimer   |                                                      |
|                    | 10                                    | and another |                                                      |

Le nouveau numéro apparaît dans la liste.

| Champ               | Description                                                                                                    |
|---------------------|----------------------------------------------------------------------------------------------------|
| Nom d'affichage     | Si plusieurs noms d'affichages sont disponibles,<br>choisir celui que vous voulez afficher dans la liste<br>de contacts.                                                                                                    |
| Groupe              | Cliquer pour afficher la liste des groupes. Cocher<br>tous les groupes auxquels ce contact doit<br>appartenir.                                                                                                    |
| Présence principale | La présence principale est utilisée comme suit :<br>• L'icône de présence sur la liste de contacts<br>affiche l'état de connexion pour cette adresse<br>• L'action de simple clic ou de double-clic pour la<br>messagerie instantanée utilise cette adresse.<br>Vous pouvez toujours envoyer des messages<br>instantanés à cette personne à ses autres<br>adresses mais vous devez faire un clic-droit et<br>choisir cette action depuis le menu affiché. |
| Appel principal     | Si le contact a plus d'un numéro, sélectionner son<br>numéro principal. Il sera utilisé pour les appels en<br>un clic.                                                                                                    |

#### **Autres sections**

| Champ                         | Description                                          |
|-------------------------------|------------------------------------------------------|
| Nom d'affichage (obligatoire) | Le nom qui s'affiche pour cette source d'information |
| Prénom, nom                   | Optionnel                                            |

#### Modifier les informations d'un contact

Pour modifier les informations d'un contact, faire un clic-droit sur le contact et choisir **Modifier le Profil**. La boîte de dialogue **Profil du contact** s'affiche (voir page 38).

#### Fusionner et séparer les contacts

Vous pouvez faire glisser un ou plusieurs contacts sur un contact. La boîte de dialogue apparaît pour confirmer que vous souhaitez bien fusionner les contacts.

#### Déplacer ou supprimer un contact

• Pour déplacer un ou plusieurs contacts vers un groupe différent, les sélectionner et les faire glisser sur la barre de titre du nouveau groupe.

• Pour supprimer un ou plusieurs contacts, sélectionnez-les, faire un clic-droit et choisir **Supprimer contact** ou **Supprimer les éléments sélectionnés**. Les contacts sont retirés du groupe. Si un contact appartient à plusieurs groupes, il est retiré de tous les groupes.

## **2** GÉRER LES GROUPES

Ubity UC Desktop propose des groupes prédéfinis. Un contact doit appartenir à au moins un groupe.

#### Ajouter, supprimer ou renommer les groupes

Sélectionner un groupe, faire un clic-droit et choisir l'élément approprié dans le menu.

## UTILISER LES CONTACTS

Dans l'onglet Contacts, vous pouvez:

• Double-cliquer sur un contact pour l'appeler ou lui envoyer un message instantané (selon la façon dont le double-clic est configuré dans **Préférences** > **Application**).

- · Cliquer sur un contact pour afficher le menu et sous-menus
- · Faire un clic-droit pour afficher le menu, ou
- Passer la souris sur un contact pour afficher les icônes d'appel/message en un clic.

![](_page_40_Picture_6.jpeg)

Passer la souris au-dessus pour faire apparaître les icônes.

![](_page_40_Picture_8.jpeg)

Cliquer sur l'icône téléphone pour appeler en utilisant le numéro de téléphone principal.

Ou cliquer sur l'icône message instantané pour envoyer un message instantané.

Ou cliquer-droit et choisir à partir du menu.

Cliquer sur un contact pour afficher le menu et sous-menus.

![](_page_40_Picture_13.jpeg)

Vous pouvez voir l'état de connexion du contact s'il fait partie de votre compagnieet qu'il utlise un téléphone ou softphone Ubity.

Se reporter à la page 43 pour la signification des icônes d'état de connexion.

Se reporter à « **Partager son état de connexion** » page 42 pour savoir comment obtenir l'état de connexion.

CONTACTS

## **4** PARTAGER SON ÉTAT DE CONNEXION

#### Définir votre état de connexion

#### Modifier votre état

Cliquer sur la flèche à côté de l'indicateur d'état de connexion sur Ubity UC Desktop et sélectionner le statut de connexion souhaité.

![](_page_41_Picture_4.jpeg)

| Ubity UC Desktop - Camille       | — ×    |
|----------------------------------|--------|
| Softphone Voir Contacts Aid      | de     |
| Statut de présence<br>Disponible | $\Box$ |
| 📀 Disponible                     | 9      |
| 💋 Occupé                         |        |
| 🕓 Absent                         |        |
| 🕓 Au téléphone                   | T 💪 T  |
| 😑 Ne répond pas au téléphone     |        |
| 😑 Ne pas déranger                |        |
| 🗴 Déconnecté                     |        |

| Indicateur                       | Signification de votre état                                                                                                    | Signification du le statut des autres        |
|----------------------------------|----------------------------------------------------------------------------------------------------|----------------------------------------------|
| Disponible                       | <ul> <li>Soit :</li> <li>Vous avez configuré votre état à cette valeur.</li> <li>Ubity UC Desktop a déterminé que vous êtes connecté et ni en cours d'appel, ni inactif.</li> <li>Lorsque vous êtes dans cet état, Ubity UC Desktop détectera automatiquement quand vous passez à l'état Inactif ou Au téléphone et modifiera l'état en conséquence.</li> </ul> | Vous pouvez contacter cette personne.        |
| Occupé                           | Vous avez configuré votre état à cette<br>valeur. Ubity UC Desktop ne modifiera<br>jamais automatiquement cet état; vous êtes<br>le seul à pouvoir le faire.                                                                                                    | Vous pouvez contacter cette personne.        |
| Absent                           | Vous avez configuré votre état à cette<br>valeur. Ubity UC Desktop ne modifiera<br>jamais automatiquement cet état; vous êtes<br>le seul à pouvoir le faire.                                                                                                    | Vous pouvez contacter cette personne.        |
| Au<br>téléphone                  | <ul> <li>Soit :</li> <li>Vous avez configuré votre état à cette valeur. Ubity UC Desktop ne modifiera jamais automatiquement cet état; vous êtes le seul à pouvoir le faire.</li> <li>Vous avez démarré un appel téléphonique alors que votre état était « Disponible ». Lorsque votre appel prend fin, votre état repasse à « Disponible ».</li> </ul>         | Vous pouvez contacter cette personne.        |
| Ne pas<br>déranger               | Vous avez configuré votre état à cette<br>valeur. Ubity UC Desktop ne modifiera<br>jamais automatiquement cet état; vous êtes<br>le seul à pouvoir le faire.                                                                                                    | Vous ne pouvez pas contacter cette personne. |
| Ne<br>répond pas<br>au téléphone | Vous avez configuré votre état à cette<br>valeur. Ubity UC Desktop ne modifiera<br>jamais automatiquement cet état; vous êtes<br>le seul à pouvoir le faire.                                                                                                    | Vous ne pouvez pas contacter cette personne. |

| Indicateur  | Signification de votre état                                                                                                    | Signification du le statut des autres                                                   |
|-------------|----------------------------------------------------------------------------------------------------|-----------------------------------------------------------------------------------------|
| Déconnecté  | Vous avez configuré votre état à cette<br>valeur. L'autre personne vous voit hors<br>ligne. Elle ne peut faire la différence entre<br>cet état et lorsque vous êtes réellement<br>hors ligne. | Le contact est soit déconnecté ou<br>ne souhaite pas partager son état de<br>connexion. |
| Pas d'icône | Non applicable                                                                                                    | Vous ne voyez pas l'état de l'autre personne.                                           |

## **J** AJOUTER LES CONTACTS À LA LISTE DES ALERTES

Vous pouvez ajouter un contact à la **Liste des alertes** afin d'être notifié des modifications de son état de connexion.

Cliquer-droit sur le contact ou les contacts et choisir **Ajouter à la liste des alertes**. L'icône de la **Liste des alertes** s'affiche à côté du contact:

![](_page_44_Picture_3.jpeg)

Faire un clic-droit sur le ou les contacts sélectionnés et choisir **Ajouter à la liste des alertes**.

Lorsque l'état du contact est modifié, une alerte s'affiche:

![](_page_44_Picture_6.jpeg)

Cliquer pour appeler ou envoyer un message instantané à cette personne.

#### Cocher pour garder le contact dans la liste des alertes; la prochaine fois que l'état de connexion du contact change, une nouvelle notification apparaîtra. Ou garder décoché pour arrêter de recevoir des notifications.

#### **5 – HISTORIQUE**

## **ONGLET HISTORIQUE**

Pour voir l'onglet Historique, aller au menu principal et sélectionner Voir > Afficher Historique.

![](_page_45_Picture_3.jpeg)

#### Gérer la liste des appels

Vous pouvez faire un clic-droit sur une des entrées de la liste pour :

- · Supprimer l'entrée.
- · Supprimer toutes les entrées de la liste.
- Modifier le profil si l'entrée est un contact.
- Ajouter en tant que contact. La boîte de dialogue Profil du contact s'affiche (Page 38).

#### Appeler depuis l'Historique

Vous pouvez:

- Faire un clic-droit sur une entrée pour appeler cette personne, en utilisant la méthode de contact utilisée pour cet appel.
- Double-cliquer pour passer un appel audio.

• Passer un appel à cette personne et l'ajouter à une conférence téléphonique en cours. Pour plus d'informations sur les conférences téléphoniques se reporter à la page 20.

#### 6 – DÉPANNAGE

Choisir Aide > Dépannage pour afficher la fenêtre Dépannage.

![](_page_46_Figure_2.jpeg)

## **TESTER LE MATÉRIEL AUDIO**

Vous n'êtes pas obligé de passer un appel pour pouvoir vérifier que votre microphone et hautparleurs fonctionnent et ajuster le volume au niveau qui vous convient.

![](_page_46_Picture_5.jpeg)

![](_page_47_Picture_0.jpeg)

Lorsque vous êtes en cours d'appel, vous pouvez tester la qualité de l'audio. Attention, pour pouvoir réaliser un test valable, vous devez être sur un appel établi (et non pas une tentative d'appel).

![](_page_47_Picture_2.jpeg)

## **3** TESTER LA QUALITÉ VIDÉO

Lorsque vous êtes sur un appel vidéo, vous pouvez tester la qualité de la vidéo. Attention, pour pouvoir réaliser un test valable, vous devez être sur un appel établi (et non pas une tentative d'appel).

![](_page_48_Picture_2.jpeg)

## 7 – PRÉFÉRENCES DE CONFIGURATION

Choisir **Ubity UC Desktop** > **Préférences**. La fenêtre **Préférences** s'affiche.

| Ubity UC  | Desktop | - Camille |      | — | $\times$ |
|-----------|---------|-----------|------|---|----------|
| Softphone | Voir    | Contacts  | Aide |   |          |
| Préféren  | ices    |           |      |   |          |
| Déconne   | exion   |           |      |   |          |
| Quitter   | Ctrl+Q  | ач        |      |   |          |

La fenêtre **Préférences** vous permet de contrôler la façon dont vous fonctionnez avec Ubity UC Desktop. Il comprend aussi des champs pour configurer les fonctionnalités qui s'appliquent globalement, plutôt qu'au niveau d'un compte.

# **1** PRÉFÉRENCES – APPLICATION

| Préférences                                                                                                 |                                                                                                    |         | ×    |
|----------------------------------------------------------------------------------------------------|----------------------------------------------------------------------------------------------------|---------|------|
| Application<br>Sons et Alerte<br>Périphériques<br>Touches de raccourci<br>Appèls<br>Emplacement de fichiers | Application         Préférences générales         Langues :       Français         I Lancement automatique au démarrage de Windows         I Lancement automatique au démarrage de Windows         I Lancement automatique au démarrage de Windows         I Lancement automatique au démarrage de Windows         I Lancement automatique au démarrage de Windows         I Lancement automatique au démarrage de Windows         I Lancement automatique au démarrage de Windows         I Lancement automatique au démarrage de Windows         I Lancement automatique au démarrage de Windows         I Lancement automatique au démarrage de Windows         I Appeler immédiatement lorsqu'un numéro de téléphone est sélectionné         Paramétrer Ubity UC Desktop comme softphone par défaut         IM et présence       Actions par défaut         I M et présence       Actions par défaut         I Afficher le statut inactif si je n'utilise pas mon ordinateur pendant :       10         Dans la messagerie, si vous appuyez sur < Entrée pour créer une ligne)       10         Dans la messagerie (utiliser Shift + Entrée pour créer une ligne)       10         I Afficher la date et l'heure sur les messages       11         Taille de police de messagerie :       14 | minutes |      |
|                                                                                                    | ок                                                                                                    | Ant     | nule |

Ce panneau vous permet de configurer vos préférences pour le comportement général de l'interface utilisateur graphique et vous permet de configurer la connexion.

#### Actions par défaut

Cette fonctionnalité vous permet de définir l'action réalisée par ces deux boutons :

• Le bouton vert **Appeler** en haut de l'écran du téléphone. Par exemple, vous pouvez configurer le bouton afin qu'il passe un appel vidéo plutôt qu'audio.

• Le bouton **Transférer**. Par exemple vous pouvez configurer le bouton pour qu'il déclenche un transfert non assisté (transférer de suite) au lieu d'un transfert assisté (appeler d'abord).

![](_page_51_Picture_1.jpeg)

Cet onglet vous permet de définir les alertes et attribuer les sons.

#### **Alertes**

Vous pouvez définir si la boîte de dialogue **Alerte d'appel** s'affiche lors de différentes situations.

Vous pouvez aussi définir si vous êtes prévenu lors d'un nouveau message instantané: soit par une petite boîte de dialogue **Alerte de message instantané** ou soit par la fenêtre **Messages**.

#### Sons

Vous pouvez attribuer des sons spécifiques à toute une sélection d'actions ou « événements ».

1 Cocher la boîte à cocher **Activer sons** et cocher les cases pour chacun des événements souhaités ou décocher la case **Activer son** pour désactiver tous les sons.

2 Si les sons sont activés, vous pouvez modifier le son de chaque évènement : sélectionner l'évènement. La valeur dans les préférences **Sons** sera modifiée. Sélectionner le son souhaité.

Vous pouvez importer des sons : ils seront alors ajoutés à la liste de sons à choisir lorsque vous attribuez un son à un évènement.

## **3** PRÉFÉRENCES – PÉRIPHÉRIQUES

| Préférences                    |                                           | -           | - ×      |
|--------------------------------|-------------------------------------------|-------------|----------|
| Application                    | Périphériques                             |             |          |
| Périphériques                  | Tester les périphériques Tester la caméra |             |          |
| Touches de raccourci<br>Appels | Mode casque Mode écoute amplifiée A       | utres périp | hériques |
| Emplacement de fichiers        | Haut-parleur : Périphérique de communi 🔻  |             |          |
|                                | Microphone : Périphérique de communi 🔻    | ·           |          |
|                                |                                           |             |          |
|                                |                                           |             |          |
|                                |                                           | 01/         |          |
|                                |                                           | OK          | Annuler  |

Ubity UC Desktop détecte automatiquement les périphériques à chaque démarrage et sélectionne le périphérique le plus adéquat pour chaque fonction. Si cette sélection ne vous convient pas, vous pouvez forcer vos propres choix à partir de ce panneau.

Si vous faites des modifications, elles seront prises en compte la prochaine fois que vous démarrez Ubity UC Desktop, à moins que le périphérique ne soit plus disponible, auquel cas, Ubity UC Desktop sélectionnera à nouveau le périphérique de son choix.

| Champ                        | Description                                                                                                    |
|------------------------------|----------------------------------------------------------------------------------------------------|
| Contrôle de gain automatique | Activer pour régler le gain audio automatiquement                                                                                  |
| Réduire le fond sonore       | Essaie de réduire le fond sonore<br>automatiquement. Généralement activé pour le<br>mode écoute amplifiée.                         |
| Tester les dispositifs       | Pour plus d'informations sur le bouton <b>Tester</b><br>les périphériques, se reporter à « <b>Raccourcis</b><br>clavier » page 60. |
| Tester la caméra             | Cliquer pour vérifier si Ubity UC Desktop peut<br>utiliser votre caméra. La fenêtre vidéo s'ouvre et<br>affiche un message.        |

| Champ                    | Description                                                                                                    |  |  |
|--------------------------|----------------------------------------------------------------------------------------------------|--|--|
| Mode casque              |                                                                                                    |  |  |
| Microphone, Haut-parleur | Modifier ces champs uniquement si vous ne<br>voulez pas utiliser les choix de périphériques<br>d'Ubity UC Desktop. Dans chacun de ces<br>champs, sélectionner le casque que vous utilisez.                                                                                                    |  |  |
|                          | Le casque est un périphérique qui est<br>habituellement utilisé pour le <b>Haut-parleur</b> (le son<br>que vous entendez) et le <b>Microphone</b> (enregistrer<br>votre voix). La seule situation dans laquelle le<br>casque n'est pas utilisé est lorsque le <b>Mode</b><br><b>écoute amplifiée</b> est activé. |  |  |
|                          | Ainsi, à moins que vous ne comptiez utiliser tout<br>le temps Ubity UC Desktop en mode écoute<br>amplifiée, vous devez faire un choix ici.                                                                                                    |  |  |
|                          | Sélectionner le casque pour les deux champs<br>Haut-parleur et Microphone.                                                                                                    |  |  |
| Mode écoute amplifiée    |                                                                                                    |  |  |
| Haut-parleur/Microphone  | Pareil que pour le mode casque, mais à utiliser<br>lorsque que le mode écoute amplifiée est activé<br>(sur la barre d'outils).                                                                                                    |  |  |
|                          | Sélectionner <b>Aucun</b> si vous n'avez pas de <b>Mode</b><br>écoute amplifiée. Le bouton <b>Mode écoute</b><br>amplifiée sur le clavier numérique sera désactivé.                                                                                                    |  |  |
|                          | Vous pouvez configurer différents dispositifs pour<br>le <b>Haut-parleur</b> et le <b>Microphone</b> : par exemple,<br>vous pouvez configurer le haut-parleur sur le<br>mode écoute amplifiée et le microphone sur votre<br>casque.                                                                              |  |  |
| Réduire l'écho           | Activer cette fonctionnalité améliore la qualité du son. Cette fonctionnalité est habituellement activée.                                                                                                    |  |  |
| Autres pé                | ériphériques                                                                                                    |  |  |
| Sonnerie activée         | Le périphérique à partir duquel vous voulez entendre la sonnerie du téléphone.                                                                                                    |  |  |
|                          | Modifier ce champ uniquement si vous<br>ne souhaitez pas utiliser les périphériques<br>présélectionnés par Ubity UC Desktop.                                                                                                    |  |  |

| Champ              | Description                                                                                                    |
|--------------------|----------------------------------------------------------------------------------------------------|
| Caméra             | Ce champ apparaît uniquement dans les versions<br>d'Ubity UC Desktop comprenant la fonctionnalité<br>de Vidéo.                                                                                                    |
|                    | Modifier ce champ uniquement si vous<br>ne souhaitez pas utiliser les périphériques<br>présélectionnés par Ubity UC Desktop.<br>Sélectionner le modèle de caméra.                                                                                         |
| Résolution maximum | Laisser au standard ou modifier la taille:                                                                                                    |
|                    | <ul> <li>Régler à haute si vous avez une caméra de<br/>bonne qualité et un ordinateur avec une unité<br/>centrale puissante. Vous saurez que vous avez<br/>défini une résolution trop haute si:</li> </ul>                                                |
|                    | Votre ordinateur ralentit (la vidéo utilise trop de ressources).                                                                                                    |
|                    | La vidéo affiche des zones noires ou est trop<br>lente et hachée.                                                                                                    |
|                    | <ul> <li>Habituellement elle est seulement réglée à<br/>basse dans des situations spécifiques telle que<br/>l'utilisation du Wi-Fi dans un hôtel. Vous saurez<br/>que vous avez défini une résolution trop basse<br/>quand la vidéo est floue.</li> </ul> |

| Application<br>Sons et Alerte<br>Périphériques<br>Touches de raccouro | Touches de raccourci<br>Attribuez des raccourcis clavier à des for<br>Activer les touches de raccourci | nctions fréquemment utilisées |      |      |
|-----------------------------------------------------------------------|----------------------------------------------------------------------------------------------------|-------------------------------|------|------|
| Appels<br>Emplacement de fichiers                                     | Arres Arres                                                                                            | RMINDO                        |      | T    |
| and have not an overlap                                               |                                                                                                    |                               |      |      |
|                                                                       |                                                                                                    |                               |      |      |
|                                                                       |                                                                                                    |                               |      |      |
|                                                                       |                                                                                                    |                               |      |      |
|                                                                       |                                                                                                    |                               |      |      |
|                                                                       | Modifier.                                                                                              |                               |      |      |
|                                                                       |                                                                                                    | OK                            | Anni | uler |

Vous pouvez activer les raccourcis clavier pour plusieurs fonctions.

Personnaliser les Touches de raccourci:

Vous pouvez modifier les combinaisons par défaut.

1 Assurez-vous que **Activer** les touches de raccourci est coché et que l'action que vous souhaitez modifiée est activée.

2 Sélectionner une **Action** et cliquer sur **Modifier**. La boîte de dialogue **Modifier touche de raccourci** s'affiche.

**3** Assurez-vous que les touches que vous voulez utiliser sont cochées. Vous devez cocher au moins deux touches.

4 Saisir la lettre ou le chiffre souhaité dans le champ. Par exemple, ce qui suit crée le raccourci **Shift - Alt - U**.

Les règles suivantes s'appliquent :

• Vous ne pouvez pas modifier des combinaisons Microsoft Windows telles que **Control - Alt - Suppr**.

• Le raccourci s'applique quand Ubity UC Desktop est en cours d'exécution, sans tenir compte de l'application active. Par exemple, si Ubity UC Desktop est en cours d'exécution mais une autre application est active, appuyer sur **Control** - **Alt** - **Shift** - **A** répondra à un appel entrant.

• Si une autre application utilise la même combinaison de raccourci, alors c'est l'application qui aura été démarrée en dernier qui aura le contrôle sur cette combinaison.

• Si le raccourci n'est pas valide à un moment particulier, alors il n'a pas d'effet. Par exemple, appuyer sur **Control - Alt - Shift - A** n'a pas d'effet s'il n'y a pas d'appel entrant Ubity UC Desktop.

# **9** PRÉFÉRENCES – APPELS

| Préférences                                                                                                 |                                                                                                    | _           | _     | $\times$ |
|----------------------------------------------------------------------------------------------------|----------------------------------------------------------------------------------------------------|-------------|-------|----------|
| Application<br>Sons et Alerte<br>Périphériques<br>Touches de raccourci<br>Appels<br>Emplacement de fichiers | Appels         Répondre         Répondre automatiquement après 3 v secondes (Choisissez 0 pour répondre automatiquement<br><ul> <li>Répondre automatiquement en mode audio</li> <li>Répondre automatiquement en mode audio et vidéo</li> </ul> DTMF <ul> <li>Envoyer via RFC 2833</li> <li>Envoyer via INFO</li> <li>Envoyer en intrabande</li> <li>RFC 2833 et SIP INFO</li> <li>Intrabande et SIP INFO</li> <li>Intrabande et SIP INFO</li> <li>Me faire réécouter les tonalités DTMF</li> </ul> | nt et imméd | iatem | ent)     |
|                                                                                                    |                                                                                                    | ОК          | Ann   | uler     |

| Champ | Description                                                                                                    |
|-------|----------------------------------------------------------------------------------------------------|
| Appel | Ces paramètres vous permettent de configurer<br>comment répondre automatiquement aux appels<br>entrants lorsque <b>Réponse automatique</b> est<br>activée (Pour activer <b>Réponse automatique</b> , se<br>reporter à la page 15).                                                                                                    |
| DTMF  | Vous pourrez avoir besoin de modifier la<br>configuration DMTF si vous ne pouvez pas<br>interagir avec les systèmes de réponse<br>vocale interactifs (menu à commande vocale,<br>standardiste électronique, etc.)<br>Contacter le service de soutien technique de<br>Ubity ou votre administrateur système pour le<br>bon paramétrage. |

| Champ                       | Description                                                                                                    |
|-----------------------------|----------------------------------------------------------------------------------------------------|
| RTP                         | Ce compte-minute contrôle comment les appels<br>sont déconnectés lorsque Ubity UC Desktop<br>détermine qu'il y a un problème avec l'appel et<br>que l'autre participant a probablement disparu (en<br>partant de l'hypothèse que vous n'avez pas déjà<br>détecté le problème et raccroché manuellement). |
|                             | Habituellement le compte-minute est activé. Il<br>est recommandé de ne pas le désactiver. Vous<br>pouvez modifier sa durée mais ne la configurez<br>pas en dessous de 30 secondes.                                                                                                    |
| Préserver la bande passante | Lorsque cette fonctionnalité est activée, Ubity UC<br>Desktop arrête d'envoyer l'audio lorsque vous ne<br>parlez pas.                                                                                                    |
|                             | Lorsqu'elle est désactivée, Ubity UC Desktop<br>envoie toujours l'audio, ce qui utilise plus de<br>bande passante mais peut résulter en un appel<br>de meilleure qualité.                                                                                                    |
|                             | Généralement désactivé. Toutefois, si vous<br>utilisez une connexion lente (ISDN ou commutée),<br>vous pouvez vouloir l'activer.                                                                                                    |

| Préférences                                    |                            |                         |           |          | ×       |
|------------------------------------------------|----------------------------|-------------------------|-----------|----------|---------|
| Application<br>Sons et Alerte<br>Périphériques | Emplacement de fichiers    |                         |           |          |         |
| Touches de raccourci<br>Appels                 | Dossier d'enregistrement : | C:\Users\root\Documents | Parcourir | Ouvrir d | ossier  |
| Emplacement de fichiers                        | Transfert de fichiers :    | C:\Users\root\Documents | Parcounir | Ouvrir d | ossier  |
|                                                |                            |                         |           | ок и     | Annuler |

| Champ                     | Description                                                                 |
|---------------------------|-----------------------------------------------------------------------------|
| Dossier d'enregistrements | Dossier où sont sauvegardées les<br>enregistrements de appels téléphoniques |
| Transférer le dossier     | Dossier où sont sauvegardés les fichiers reçus.                             |

### 8 - RACCOURCIS DE L'APPLICATION

| Fonction                                                                                       | Raccourci clavier                            |
|------------------------------------------------------------------------------------------------|----------------------------------------------|
| Passer ou répondre à un appel                                                                  |                                              |
| Répondre à un appel entrant                                                                    | Control + N                                  |
| Refuser un appel entrant                                                                       | Control + D                                  |
| Recomposer le dernier numéro composé                                                           | Control + R<br>ou Control + R puis<br>Entrée |
| Terminer l'appel<br>Terminer la conférence téléphonique (raccrocher sur tous les participants) | Control + E                                  |
| Pendant un appel                                                                               |                                              |
| Activer le mode sourdine pendant un appel                                                      | Control + M                                  |
| Mettre en attente / reprendre l'appel lorsque la fenêtre Appel est actif                       | Control + H                                  |
| Transférer un appel établi lorsque la fenêtre Appel est actif                                  | Control + T                                  |
| Augmenter le volume lorsque vous êtes dans la fenêtre Appel                                    | Touche flèche vers le<br>haut                |
| Diminuer le volume lorsque vous êtes dans la fenêtre Appel                                     | Touche flèche vers le<br>bas                 |
| Afficher en mode plein écran lorsque vous êtes dans la fenêtre Vidéo                           | F11                                          |
| Ouvrir une fenêtre                                                                             |                                              |
| Ouvrir la fenêtre <b>Messages</b>                                                              | Shift + Control + M                          |
| Ouvrir la fenêtre <b>Préférences</b>                                                           | F8                                           |
| Ouvrir la fenêtre <b>Dépannage</b>                                                             | Control + F9                                 |
| Ouvrir la fenêtre <b>Aide</b> dans un navigateur                                               | F1                                           |
| Quitter                                                                                        |                                              |
| Quitter Ubity UC Desktop                                                                       | Control + Q                                  |

Si certains raccourcis ne semblent pas fonctionner, il est possible que vous deviez **Activer les touches de raccourcis** en cochant la case sous **Préférences** > **Touches de raccourci**.